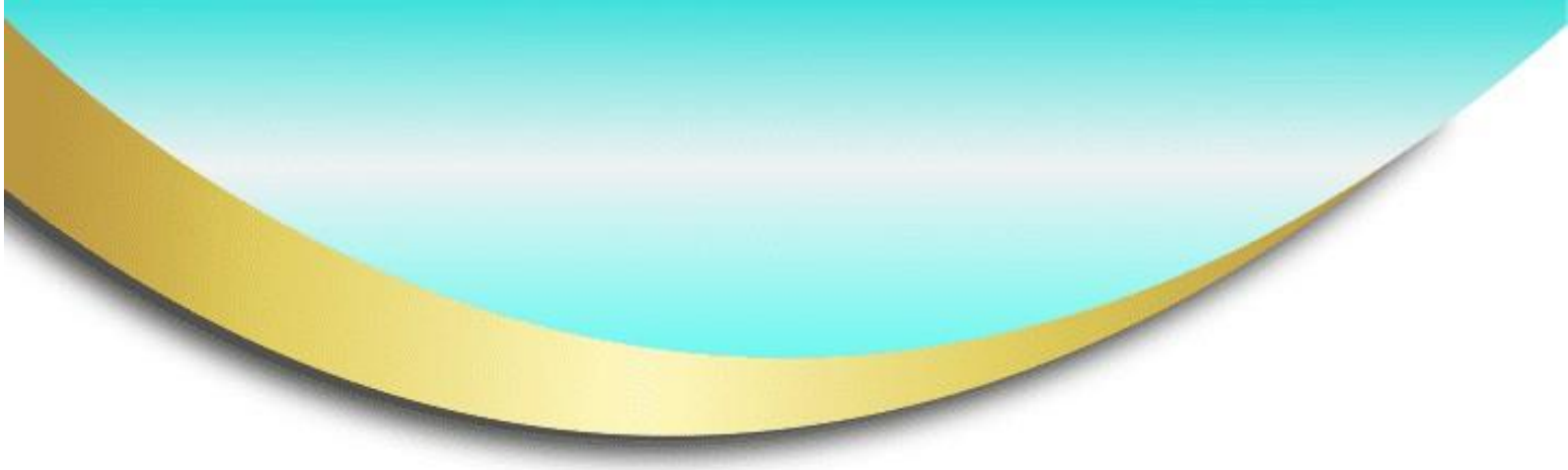

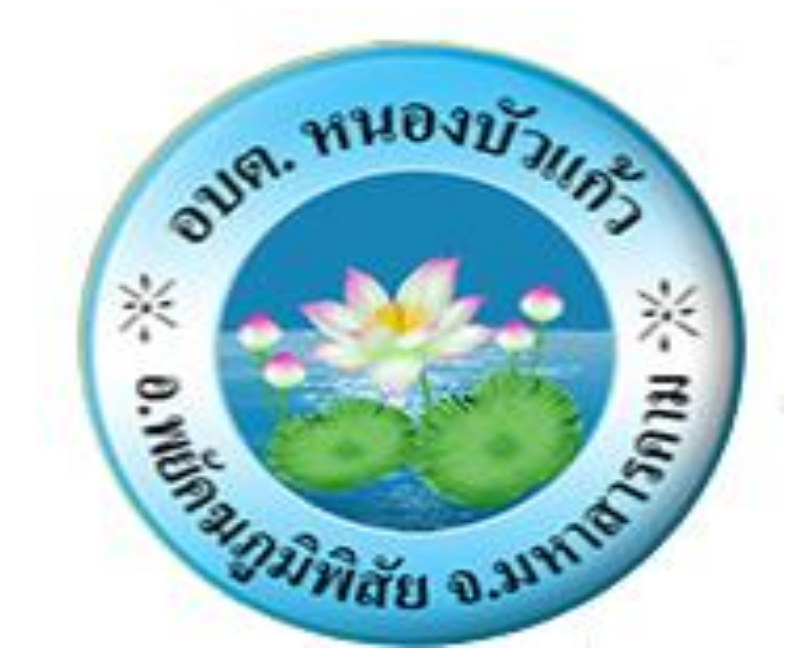

# คู่มือปฏิบัติงาน

# การรับเงิน การเบิกจ่ายเงิน การฝากเงิน การ เก็บรักษาเงิน และการตรวจเงิน

กองคลัง องค์การบริหารส่วนต่ำบลหนองบัวแก้ว

#### คำนำ

คู่มือการปฏิบัติงานการรับเงิน การเบิกจ่ายเงิน การฝากเงิน การเก็บรักษาเงิน และการตรวจเงินของ อปท

จัดทำขึ้นเพื่อเป็นแนวทางการปฏิบัติงานเพื่อให้ผู้ปฏิบัติงานในงานด้านการเงินและบัญชี

สามารถ

ดำเนินการได้ตามขั้นตอนการปฏิบัติงานให้เกิดประสิทธิภาพและประสิทธิผลในงานที่รับผิดชอบอย่างถูกต้อง เหมาะสม มีความรู้ ความเข้าใจ และความชำนาญงานในหน้าที่ความรับผิดชอบและบรรลุเป้าหมาย

ดังนั้น องค์การบริหารส่วนตำบลหนองบัวแก้ว อำเภอพยัคฆภูมิพิสัย จังหวัดมหาสารคาม จึงได้รวบรวม แนวทางปฏิบัติเกี่ยวกับการรับเงิน การเบิกจ่ายเงิน การฝากเงิน การเก็บรักษาเงิน และการตรวจเงินของ อปท เพื่อให้เป็นการส่งเสริมความรู้ ความเข้าใจให้แก่บุคลากรที่เกี่ยวข้องในสังกัดองค์การบริหารส่วนตำบลหนองบัวแก้วให้สามารถปฏิบัติงานเป็นแนวทางเดียวกันต่อไป

กองคลัง องค์การบริหารส่วนตำบลหนองบัวแก้ว

# สารบัญ

หน้า

| บทนำ                                        | តា |
|---------------------------------------------|----|
| การรับเงิน การเก็บรักษาเงิน และการนำส่งเงิน |    |
| ขั้นตอนที่ ๑ การรับเงินและออกใบเสร็จรับเงิน | ć  |
| ขั้นตอนที่ ๒ จัดทำใบนำส่งเงินแต่ละประเภท    | ಳ  |
| ขั้นตอนที่ ๓ การจัดทำใบสำคัญสรุปใบนำส่งเงิน | ଭଭ |
| ขั้นตอนที่ ๔ เจ้าหน้าที่นำเงินฝากธนาคาร     | ୭୭ |
| ขั้นตอนที่ ๕ เสนอผู้บริหารทราบ              | ଭଣ |
|                                             |    |
| การเบิกจ่าย                                 |    |

| หลักการสำคัญในการเบิกจ่ายเงิน                                              | ଭଣ   |
|----------------------------------------------------------------------------|------|
| ขั้นตอนการดำเนินงานการเบิกจ่ายเงินในระบบบัญชีคอมพิวเตอร์(e-LAAS)           | ଭଙ୍  |
| ขั้นตอนที่ ๑ จัดทำฏีกาเบิกจ่ายเงิน กรณีไม่ได้จัดทำขอซื้อขอจ้าง/สัญญา       | ଭଝ   |
| ขั้นตอนที่ ๒ ตรวจรับฎีกา                                                   | ଭର୍ଯ |
| ขั้นตอนที่ ๓ จัดทำร้ายการจัดทำเซ็ค/ใบถอนและอนุมัติรายงานการจัดทำเซ็ค/ใบถอน | ଭର୍ଜ |
| ขั้นตอนที่ ๔ รายงานการจ่ายเงินประจำวัน / ทะเบียนรายจ่าย                    | ໄອຄາ |

บทนำ

การจัดทำคู่มือปฏิบัติงาน จัดทำขึ้นเพื่อให้ผู้ปฏิบัติงานด้านการคลังทราบขั้นตอนการปฏิบัติงาน และ เป็นคู่มือสำหรับศึกษาวิธีการปฏิบัติงานภายใต้ข้อบัญญัติ กฎหมาย ระเบียบ คำสั่ง ที่เกี่ยวข้อง ให้เป็นแนวทาง เดียวกันตามภารกิจหน้าที่ความรับผิดชอบโดยนำคู่มือการปฏิบัติงานไปเป็นเครื่องมือในการพัฒนาบุคลากร และใช้เป็นแหล่งข้อมูลให้บุคคลภายนอกให้ทราบกระบวนการปฏิบัติงานด้านกองคลัง

การจัดทำคู่มือการปฏิบัติงานการรับเงิน การเบิกจ่ายเงิน การฝากเงิน การเก็บรักษาเงิน และการ ตรวจเงินของกองคลัง องค์การบริหารส่วนตำบลหนองบัวแก้ว นอกจากให้เจ้าหน้าที่ผู้ปฏิบัติงานด้านการคลังใช้ เป็นคู่มือปฏิบัติงานแล้วยังเป็นประโยชน์ให้ผู้บริหารใช้ในการควบคุมมาตรฐานการปฏิบัติงานเป็นการเพิ่ม ประสิทธิภาพ เกิดประสิทธิผล ในการบริหารงานการคลังองค์การบริหารส่วนตำบลหนองบัวแก้ว

#### วัตถุประสงค์

- เพื่อเป็นแนวทางในการปฏิบัติราชการให้เป็นไปตามมาตรฐานและแบบแผนเดียวกัน
- ๒. ผู้ปฏิบัติงานทราบและเข้าใจว่าควรทำอะไรก่อนและหลัง
- ๓. ผู้ปฏิบัติงานทราบว่าควรปฏิบัติงานอย่างไร เมื่อใด กับใคร
- เพื่อให้ผู้บริหารติดตามงานได้ทุกขั้นตอน
- เป็นเครื่องมือในการตรวจสอบการปฏิบัติงานของหน่วยงาน
- เพื่อเป็นแนวทางในการปฏิบัติราชการในการให้บริการประชาชนได้อย่างรวดเร็ว

#### ประโยชน์ที่ได้รับ

- ๑. สามารถปฏิบัติงานได้อย่างถูกต้องและรวดเร็วและทำแทนกันได้
- ๒. ได้งานที่มีคุณภาพตามกำหนด
- ๓. ลดข้อผิดพลาดจากการทำงานที่ไม่เป็นระบบ
- ๔. ลดความขัดแย้งที่อาจเกิดขึ้นในการทำงาน
- ช่วยลดเวลาในการสอนงาน
- สร้างความมั่นใจในการทำงานมากขึ้น

#### ขอบเขต

การจัดทำคู่มือการปฏิบัติงานการรับเงิน การเบิกจ่ายเงิน การฝากเงิน การเก็บรักษาเงิน และการตรวจ เงินของกองคลัง องค์การบริหารส่วนตำบล หนองบัวแก้ว เพื่อให้พนักงาน และพนักงานจ้าง ของกองคลังที่ได้รับ มอบหมายให้มีหน้าที่รับผิดชอบปฏิบัติงานต่าง ๆ ให้ถูกต้องเป็นไปตามกฎหมาย ระเบียบ ข้อบังคับ หนังสือสั่ง การ มติหลักเกณฑ์ที่เกี่ยวข้อง และเป็นไปตามคำสั่งมอบหมายหน้าที่ความรับผิดชอบในการปฏิบัติงานให้ ครอบคลุมตั้งแต่ขั้นตอนเริ่มต้นจนถึงขั้นตอนสิ้นสุดกระบวนการนั้น การรับเงิน การเก็บรักษาเงิน และการนำส่งเงิน

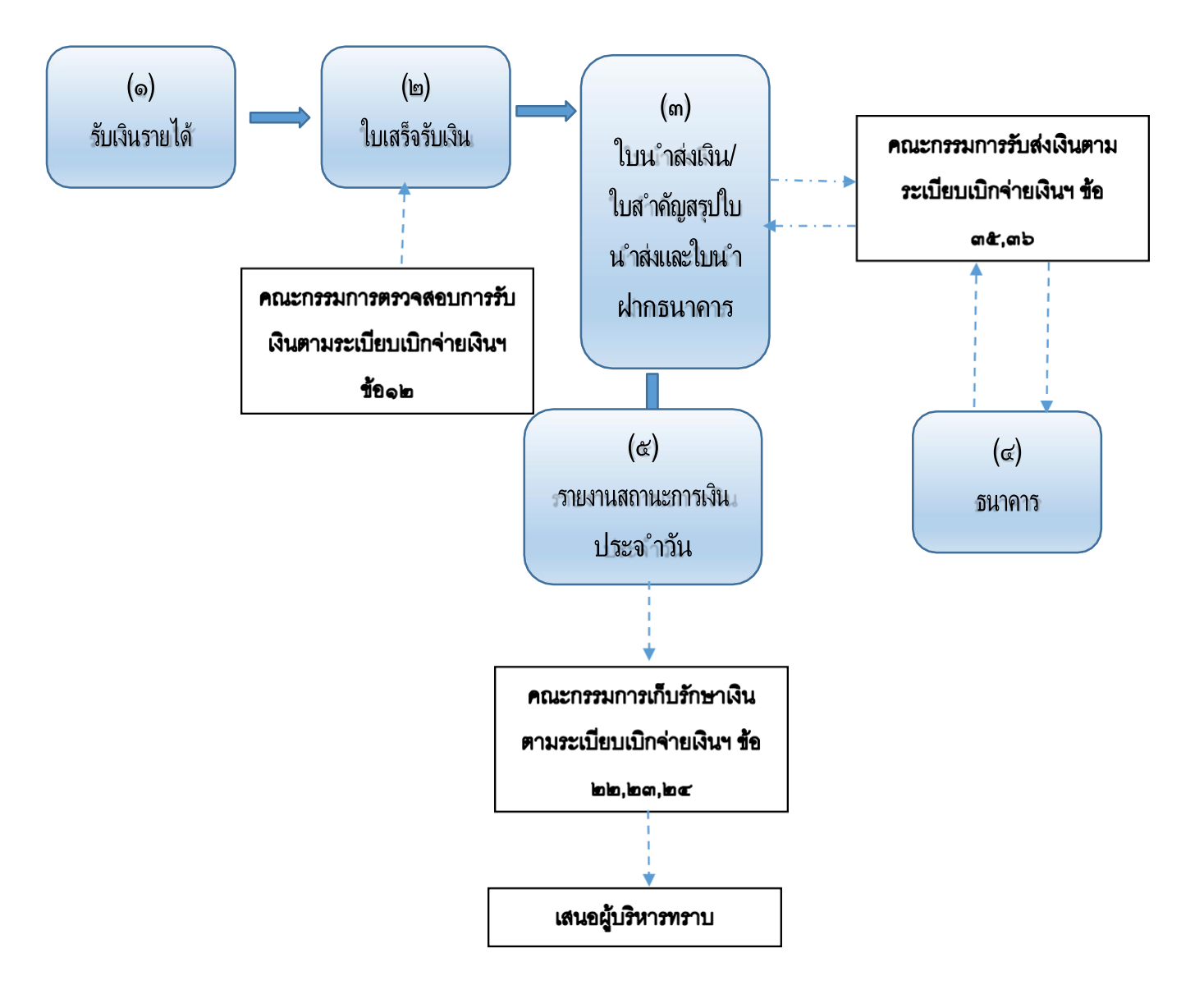

การรับเงิน การตรวจสอบจำนวนเงินที่จัดเก็บเงินและการนำส่งเงิน

ระเบียบข้อ ๑๑ เมื่อสิ้นเวลารับเงินให้เจ้าหน้าที่จัดเก็บหรือรับชำระเงิน นำเงินที่ได้รับพร้อมสำเนา ใบเสร็จรับเงิน และเอกสารอื่นที่จัดเก็บในวันนั้นทั้งหมดส่งต่อเจ้าหน้าที่การเงินขององค์กรปกครองส่วนท้องถิ่น เพื่อนำเงินฝากธนาคาร กรณีที่นำฝากธนาคารไม่ทันให้เก็บรักาไว้ในตู้นิรภัย

ระเบียบข้อ ๑๒ ให้หน่วยงานคลังจัดให้มีการตรวจสอบจำนวนเงินที่เจ้าหน้าที่จัดเก็บและนำส่งกับ หลักฐานและรายการที่บันทึกไว้ในระบบ เมื่อได้ตรวจสอบว่าถูกต้องครบถ้วนแล้ว ให้ผู้ตรวจสอบแสดงยอดรวม

เงินรับตามใบเสร็จรับเงินทุกฉบับที่ได้รับในวันนั้นไว้ในสำเนาใบเสร็จรับเงินฉบับสุดท้ายและลงลายมือชื่อกำกับ ไว้ด้วย

# ขั้นตอนที่ ๑ การรับเงินและออกใบเสร็จรับเงิน

ผู้ใช้บันทึกรายละเอียดการจัดเก็บรายได้ ซึ่งได้แก่ เงินรายได้ที่จัดเก็บเอง เช่น หมวดภาษีอากร หมวด ค่าธรรมเนียม ค่าปรับและใบอนุญาต หมวดรายได้จากทรัพย์สิน หมวดรายได้เบ็ดเตล็ด รายได้จากทุน รายได้ที่ รัฐบาลเก็บแล้วจัดสรรให้องค์กรปกครองส่วนท้องถิ่น และรายได้จัดเก็บนอกสถานที่ โดยมีขั้นตอนในการ ดำเนินการดังนี้

ด.เมนูการใช้งาน

๑.๑ เลือกเมนู การรับเงินที่เป็นรายรับ>รายได้ที่จัดเก็บเอง>ภาษีอากร>ภาษีโรงเรือนและที่ดิน/ภาษี ป้าย/ภาษีที่ดินและสิ่งปลูกสร้าง

# จัดเก็บรายได้ค่าภาษีป้าย/ที่ดินและสิ่งปลูกสร้าง

| ดลังความรู้ ระบบ e-LAAS                                                                                                    |                                                                                                    | งที่/ป้าย/ที่ดิบและสิ่งปลุกสร้าง                                                                                                    |                                                       |
|----------------------------------------------------------------------------------------------------|----------------------------------------------------------------------------------------------------|----------------------------------------------------------------------------------------------------|-------------------------------------------------------|
| ระเทษบประมาณ                                                                                                    | a state of the state of the sta | and a set of the set of the set o |                                                       |
| ป้นทึกข้อมูลเบื้องค่นของ อปท.<br>สำเนอลง<br>ป้นทึกหลักการและเทศเลล<br>ร่างเทลบัญญัติ/ข้อปัญญัติ<br>ร่างประมาณการขนเอพาะกิจการ<br>อนุมัติเทศปัญญัติ/ข้อปัญญัติ<br>โดยงะประมาณรายจ่าย<br>แก้ใชเปลี่ยนแปลงศายิ์แจงงบบระมาตะ<br>รายงาน<br>รายงาน | ประเภท<br>ขี้อองศักร/บริษัท<br>ขื่อ<br>นามสกุล<br>หมายเลขบัตรประชาชม<br>เลขทระบิยบนิติมูคคล<br>ขึ้งย่ายพัฒนิต และวง/สามคล                                                                                                    |                                                                                                    | 20 UNIUU 2001V.2022-04-38 141.13                      |
| ระบบข้อมูลรายรับ                                                                                                    | nagninana waisya ian                                                                                                    |                                                                                                    | ną                                                    |
| การรบเงินที่เป็นรายรบ                                                                                                    | ราชได้ที่จัดเก็บเอง                                                                                                    | ศาษีอากร •                                                                                                    | ภาษีโรงเรือนและที่ดิน/ปารงห่องที่/บ้าย/               |
| การรับเงินที่ใม่เป็นรายรับ 🕨                                                                                                    | ภาษิจิตสรร                                                                                                    | ศาธรรมเนียม คำปรับ และใบอนุญาค 🔹 🕨                                                                                                    | ที่ดินและสิ่งปลูกสร้าง                                |
| เงินญ์ 🕨                                                                                                    | การรับคืนเงินจากการจำหน่ายหนี่สุญ                                                                                                    | รายได้จากสินทรีพย์ 🔹                                                                                                    | อากรการฆ่าสัตว์                                       |
| เงินอุดหนุนระบุรัตถุประสงค์ /เฉพาะกิจ                                                                                                    |                                                                                                    | รายได้จากสาธารณูปโภคและการพาณิขย์                                                                                                    | อากรรังนกอีแอ่น ภ.ต.ส.                                |
| เงินอุดหนุนทั่วไป GFMIS 🕨                                                                                                    |                                                                                                    | รายใต้เปิดเหล็ด                                                                                                    | ภาษีอื่นๆ                                             |
| จัดการลึงกํสำหรับหน่วยรับงบประมาณ≱                                                                                                    |                                                                                                    | รายได้จากหน                                                                                                    |                                                       |
| สุดทำใบนำส่งเงิน ▶                                                                                                    |                                                                                                    | ร้องกับสายใต้บอกสอบหรื                                                                                                    |                                                       |
| สมุดเงินตดรับ(ทะเบียนตางๆ )<br>ฐานข้อมูดเงินสำกกรรหรวงการคลัง )<br>ฐานข้อมูดผู้ชำระภาษี<br>ฐานข้อมูดสุทหรี<br>ฐานข้อมูดสุทหรีพย์หมูนเรียนอื่น )<br>ฐานข้อมูดเงินรอดรวจสอบ )                                                                  |                                                                                                    |                                                                                                    |                                                       |
| ฐานข้อมูลรายใต้ค่าสินค้าและบริการรับ<br>ส่วงหน้า<br>ระบบบโลมูลรายร่าย                                                                                                    |                                                                                                    | Act                                                                                                    | ivate Windows                                         |
| สร้างโครงการเงินสะสม/เงินทุนสำรอง<br>เงินสะสน                                                                                                    |                                                                                                    | Golt                                                                                                    | nuure o aurole<br>Néroarée/Vitrarie a saga zinditez o |

๑.๒ ให้ระบุรายละเอียดของผู้ที่ชำระภาษีให้ครบแล้วคลิกปุ่ม ประเภทภาษี แล้วคลิก ค้นหา จะปรากฏ ข้อมูลขึ้นมาให้คลิกที่รายชื่อที่ปรากฏ

ดังรูป

| คลังความรู้ ระบบ e-LAAS               | ด สวรรความีวิธาเรืองแบกรณ์ดีแปปวธานใจ         | เส้ามีอยุได้ดีแมดหลือปอดสต้อง                         |         |                 |           |           |
|---------------------------------------|-----------------------------------------------|-------------------------------------------------------|---------|-----------------|-----------|-----------|
| านอากไระนากล                          |                                               | าท/ นาม/ กิตนและตอบผู้กลราง                           |         |                 |           |           |
| บันทึกข่อมูลเบื้องต่นของ อปท.         |                                               |                                                       | 20 1100 | un 52621        | 7.2022    | 04-18 141 |
| ศานอสง                                |                                               |                                                       |         |                 |           |           |
| บันทึกหลักการและเหตุผล                | ประเภท                                        | <ul> <li>มีของมุว.ก () กูลูก้ออง () มุงหมอ</li> </ul> |         |                 |           |           |
| ร่างเทศมัญญัติ/ข้อมัญญัติ 🕨           | ชื่อองจักร/มริษัท                             |                                                       |         |                 |           |           |
| ร่างประมาณการงบเฉพาะกิจการ 🕨          | 2000000000000                                 |                                                       |         |                 |           |           |
| ວນນີ້ທີ່ເທດນັญญี่ທີ່/ນ້ວນັญญີທີ       | ปือ                                           | 19948                                                 |         |                 |           |           |
| โอนงบประมาณรายจ่าย •                  | นามสกุล                                       | วงศ์สินชวน                                            |         |                 |           |           |
| แก้ไขเปลี่ยนแปลงสาขึ้แจงงบประมาณ      | an an Contratant                              |                                                       |         |                 |           |           |
| รายงาน •                              | เลขทะเบียนนิดับคคล                            | 3100400761185                                         |         |                 |           |           |
| ฐานข้อมูลสำหรับตั้งงบประมาณ 🕨         | A                                             |                                                       |         |                 |           | -         |
| นมาโอมูลรายรีบ                        | พอยู่ทรพบสน แบรง/ตาบล                         |                                                       | หมู     |                 |           |           |
| การรับเงินที่เป็นรายรับ •             | ประเภทภาษี                                    | ภาษีที่ดินและสิ่งปลุกสร้าง 👻                          |         |                 |           |           |
| การรับเงินที่ไม่เป็นรายรับ            |                                               | dan bu                                                |         |                 |           |           |
| เงินญ์ 🕨                              |                                               | NUNT WIN                                              |         |                 |           |           |
| เงินอุดหนุนระบุวัคถุประสงค์ /เฉพาะกิจ |                                               | ชื่อ-ที่อย่                                           | 1.5.8   | <b>D</b> 31.91- | a.il.     | 1.9.4     |
| เงินอุดหนุนทั่วไป GFMIS 🔹 🕨           |                                               |                                                       |         |                 |           |           |
| จัดการสิงก์ส่าหรับหน่วยรับงบประมาณ•   | นางนงนุช วงศลนช่วน หมายเลขปดร                 | ประชาชน/เลขทะเบียนนิดีบุคคล 31004007                  | 61185   |                 |           |           |
| จัดทำใบปาส่งเงิน 🕨                    | <u>- ม ซ ค.บางเขา อ.หมองจิก จ.1</u><br>592.20 | <u>โดดาน 94000 (น.ส.3n 3685) รวมภาษคงคา</u>           | 2       |                 |           | /         |
| สมุดเงินสดรับ/ทระบัยนต่างๆ •          | RABINS                                        |                                                       |         |                 |           |           |
| ฐานข้อมูลเงินฝากกระทรวงการคลัง 🕨      |                                               |                                                       |         |                 |           |           |
| ฐานข้อมูลผู้ป่าระภาษี 🕨               |                                               |                                                       |         |                 |           |           |
| ฐานข้อมูลลูกหนึ่                      |                                               |                                                       |         |                 |           |           |
| ฐานข้อมูลสินทรัพย์หมุนเวียนอื่น 🕨     |                                               |                                                       |         |                 |           |           |
| ฐานข้อมูลเงินรอดรวจสอบ 🕨              |                                               |                                                       |         |                 |           |           |
| ฐานข้อมูลรายใต้ค่าสินค้าและบริการรับ  |                                               |                                                       |         |                 |           |           |
| ส่วงหน้า                              |                                               |                                                       |         |                 |           |           |
| บบทักและาบจำย                         |                                               |                                                       |         |                 |           |           |
| สร้างโครงการเงินสะสม/เงินทุนสำรอง     |                                               |                                                       |         | -               | Accession | 1 510015  |
| เงินสะสม                              |                                               |                                                       |         | anad I 1        | • •       | 510015    |
|                                       |                                               |                                                       |         |                 |           |           |

๑.๓ ให้คลิกในซ่อง <mark>สี่เหลี่ยม</mark> หน้ารายการ จะปรากฏเครื่องหมายถูก แล้วจึงคลิก<mark>แสดงรายการ</mark> ดังรูป

| องคกรบกครองสวนทองถน                   | บปท. นี้ล้างข้อมูล เพื่อเริ่มไหม่ปี 2559                                                                                    |                         | _              | -                    | ออก จากระว     |
|---------------------------------------|----------------------------------------------------------------------------------------------------|-------------------------|----------------|----------------------|----------------|
| ຄລັงความรู้ ระบบ e-LAAS               | ๑ ชำระกามีโรงเรือนและที่ดิน/บารงท้องที่/ป้าย/ที่ดินแล                                                                       | ะสิ่งปฏกสร้าง           |                |                      |                |
| ระบบงบประมาณ                          |                                                                                                    |                         | _              | 28 marine 2565/V 202 | 2-04-18 141    |
| บันทึกข้อมูลเบื้องดับของ อปท.         |                                                                                                    |                         |                | 5300355              | 505531         |
| ศาแถลง                                |                                                                                                    |                         |                |                      |                |
| บันทึกหลักการและเหตุผล                | ชื่อผู้ช่าระภาษี/นิดิบุคคล                                                                                                  | นางนงนุช วงศ์สินชว      | и              |                      | รายการ         |
| ร่างเทศบัญญัติ/ข้อบัญญัติ 🕨           | หมายเลขบัตรประชาชน/เลขทะเบียนนิดิบุคคล                                                                                      | 3100400761185           |                | and the second       |                |
| ร่างประมาณการงบเฉพาะกิจการ 🕨          | ** การคำนวณเงินเพิ่ม<br>อรถี่อวกี่ได้รับแวลรั้ว เอวรีรักแร้วแตรมที่รับ แระอารีไ                                             | an an Init Counting     | turn anti-Flag | ไม่พบข่อมูล          |                |
| อนุมัติเทศบัญญัติ/ช่อบัญญัติ          | จำนวนเดิมบาท กรณีน้อยกว่า 0.5 จะปิดเศษอง ดังแต่ 0.5 ขึ้นไปจ                                                                 | ะปิดเศษขึ้น เช่น สำนว   | นเงินเพิ่มได้  |                      |                |
| โอนงบประมาณรายจ่าย                    | 0.49 บาท จะปิดเป็น 0 บาท หรือ 1.5 บาท ปิดเป็น 2 บาท เป็นต้น<br>- กรณีภาษ์ปารงห้องที่ จะใช้วิธีการปิดเศษสดางค์ตามระเบียบา ภ. | าษีปารงห้องที่ (มาตรา ) | 7) คือ เศษ     |                      |                |
| แก้ไขเปลี่ยนแปลงศำขึ้แจงงบประมาณ•     | สตางค์ที่น้อยกว่าหรือเท่ากับ 10 สตางค์ปัดทั้ง มากกว่า 10 สตาง                                                               | จ์ ระบบจะแสดงตามนั้น    |                |                      |                |
| รายงาน •                              |                                                                                                    |                         |                |                      |                |
| ฐานข้อมูลสำหรับตั้งงบประมาณ 🕨         | รายการสารยา 2565                                                                                                    |                         |                |                      |                |
| ระบบข้อมูลรายรับ                      | รายการภาษี                                                                                                    | รหัสบัญชื               | สานวน          | ***กรณาตรวจสอบขอดร   | ายรับแต่ละประเ |
| การรับเงินที่เป็นรายรับ 🕨             |                                                                                                    |                         | (1111)         | UE1555U120424(20802) |                |
| การรับเงินที่ใม่เป็นรายรับ 🕨          | []อ.หนองจิก จ.บัตตานี้ 94000 (น.ส.3ก 3685)]                                                                                 | 4401010104.001          | 592.20         |                      | 6113 1011 13   |
| เงินฎ้ 🕨                              | <u> </u>                                                                                                    |                         |                |                      | ออกเป็นสรจ     |
| เงินอุดหนุบระบุวัตถุประสงค์ /เฉพาะก็จ |                                                                                                    |                         |                | aurinaria            | สำคัญถึงแจ้ง   |
| เงินอุดหนุนทั่วไป GFMIS 🔹 🕨           |                                                                                                    |                         |                | eentuu               | 1143 DM BLUB   |
| จัดการดึงก็สำหรับหน่วยรับงบประมาณ•    |                                                                                                    |                         | 1              |                      |                |
| จัดทำใบน่าส่งเงิน 🕨                   |                                                                                                    |                         |                |                      |                |
| สมุดเงินสดรับ/ทะเบียนต่างๆ 🕨 🕨        | Laswas Ibn is                                                                                                    |                         |                |                      |                |
| ฐานข้อมูลเงินฝากกระทรวงการคลัง 🕨      |                                                                                                    |                         |                |                      |                |
| ฐานข้อมูลผู้ข่าระภาษี 🕨               |                                                                                                    |                         |                |                      |                |
| 1 CHARLES CONTRACTOR                  |                                                                                                    |                         |                |                      |                |

| คลังความรู้ ระบบ e-LAAS                                                                                                    | ด ประกาพี                                                                                                    |                                                                                                    |                                                                                                    |                                                                        |                                                                    |
|----------------------------------------------------------------------------------------------------|----------------------------------------------------------------------------------------------------|----------------------------------------------------------------------------------------------------|----------------------------------------------------------------------------------------------------|------------------------------------------------------------------------|--------------------------------------------------------------------|
| ระบบผบประมาณ                                                                                                    |                                                                                                    |                                                                                                    |                                                                                                    |                                                                        |                                                                    |
| มันทึกข้อมูลเมืองหันของ อปท.<br>ศาเขลง<br>มันทึกหลักการและเหตุผล<br>ร่าแทคมัญญัติ/ข้อมัญญัติ<br>ร่าเประมาณกรงแฉพาะกิจการ<br>อนมัติเทคะปัญญัติ<br>โอเวงบริเราณรายสาย<br>ค.                                                                                                    | ชื่อผู้ข่าระกามี/นิดับุคคอ<br>หมายเลขขัดรประชาชน/เดขทะเบียนนี<br>** การสาบอณจิมเทิม<br>- กรณีกามีห้อนและอิงปลูกสร้าง ภามีโรงเรือา<br>ชานวนเดิมกาย กรณีน้อยกา 0.5 ระจิอเสษ<br>0.49 มาท จะปิดเป็น 0 มาท เรือ 1.5 มาท ปร<br>- กรณีกามีประหมัดที่ *ะที่มีรีการปิดเสมออ<br>สตางค์ที่น้อยกว่าหรือเท่ากับ 10 สดางค์ปิดทั้ง | ดิบุคคล<br>และก็ดิน และภาษี<br>ง ดังแต่ 0.5 ชิ้นไป<br>เป็น 2 เภท เป็นต้น<br>เงค์ตามระเบียบา ภ<br>มากกว่า 10 สตาง | นางนงนุข วงศ์สิ้น<br>3100400751185<br>ปาย จะใช้วิธีการปิดเ<br>จะปิดเศษชื่น เช่น คำ<br>าษีปารุงห้องที่ (มาด<br>ค้ ระบบจะแสดงตาม | 21<br>ยัวน<br>สมสตางค์เป็น<br>หมวณเงินต้มใต้<br>เรา 7) คือ เสษ<br>นั้น | มหาราม 2565[0.2022-04-18 [4].]<br>มเรากรม<br>รายการ<br>ไม่พบข้อมูล |
| แก้ไขเปลี่ยนแปลงค่าขึ้แจงงนประมาด•                                                                                                    | รายการภาษีนี้ 2565                                                                                                    |                                                                                                    |                                                                                                    |                                                                        |                                                                    |
| รายงาน •<br>ฐานข้อมูลสำหรับศังงบประมาณ •                                                                                                    | ภามีที่ดินและสิ่งปลูกสร้าง<br>หนังสือแจ้งการประเมินเลขที่* 187/2565                                                                                                    |                                                                                                    |                                                                                                    | _                                                                      |                                                                    |
| ระบบขอมูลรายรับ                                                                                                    | 2 x5w5° 21/02/25                                                                                                    | -                                                                                                    |                                                                                                    |                                                                        | ***กรุณาตรวจสอบขอตรายรับแต่ละประเภท<br>ก่อนรอกใบเสร็จ/หลักธาน      |
| การรับเงินที่ไม่เป็นรายรับ                                                                                                    | WO TANT 21/02/25                                                                                                    |                                                                                                    |                                                                                                    |                                                                        | ลมรายการ ละ                                                        |
| ເວັນງັ                                                                                                    | ที่อย่างวันย์สิน                                                                                                    | กอดประเมินเดิม                                                                                                   | แลดประเมินใหม่                                                                                                    | ขอดหลังบรรเทา                                                          | ออกใบเสร็จ 📄                                                       |
| เงินอุดหนุนระบุรัตถุประสงค์ /เฉพาะกิจ<br>เงินอุดหนุนทั่วไป GFMIS →                                                                                                    | - ม ซ ถ ต.บางเขา อ.หนองจิก<br>จ.บัดตานี 94000 (น.ส.3ก 3685)                                                                                                    | 592.20                                                                                                    | 592.20                                                                                                    |                                                                        | ออกหลักฐานการรับเงิน 📄<br>ออกใบเสร็จรับคืนเงิน 📄                   |
| จัดการลึงก็สำหรับหน่วยรับงบประมาณ•                                                                                                    | - 53                                                                                                    | 592.20                                                                                                    | 592.20                                                                                                    | 0.00                                                                   |                                                                    |
| ริตทำในปาส่งเงิน +<br>สมุลเงินสครับ/ทระบัยนต่างๆ +<br>ฐาวข้อมูลเงินฝากกรรทรวงการคลัง +<br>ฐาวข้อมูลเงินปากกรรทรวงการคลัง +<br>ฐาวข้อมูลเงินระกาธิ์ +<br>ฐาวข้อมูลสันกรริพย์หมุณเรียนอื่น +<br>ฐาาข้อมูลเงินรอดรวจสอบ +<br>ฐาาข้อมูลเจายังสาลร้างสืบน +<br>ฐาาข้อมูลเรายได้ค่าสืบคำและบริการรบู |                                                                                                    | นที่ก)ป่อนกลับ                                                                                                   | Ac                                                                                                    | ctivate<br>to Setti                                                    | - Windows                                                          |

๑.๔ ให้คลิกปุ่ม <mark>คำนวณ</mark> และ<del>ตกลง</del> ตามลำดับ

| ວນມັສິເກສນັญญัติ/ນ້ວນັญญัติ<br>ໂລນຈນປຣະມາດເຮາຍຈ່າຍ<br>ແກ້ໄຫເປລັຍນແປລຈສານັ້ແຈຈຈນປຣະມາດ | - กรณีภาษีปารุงท้องที่ จะใช้วิธีการ<br>สตางค์ที่น้อยกว่าหรือเท่ากับ 10 สด | ปิดเศษสตางค์ดาม<br>กงค์ปิดทั้ง มากกว | ระเบียนฯ ภาษีปา<br>า 10 สตางค์ ระบ   | เงท้องที่ (มาตรา 7) คือ เศษ<br>บาะแสดงตามนั้น |                                     |
|---------------------------------------------------------------------------------------|---------------------------------------------------------------------------|--------------------------------------|--------------------------------------|-----------------------------------------------|-------------------------------------|
| รายงาน                                                                                | รายการภาษีปี 2565                                                         |                                      |                                      |                                               |                                     |
| ฐานข้อมูลสำหรับตั้งงบประมาณ                                                           | ภาษีที่ดินและสิ่งปลูกสร้าง                                                |                                      |                                      |                                               |                                     |
| บบาใอมูลรายรับ                                                                        | หนังสือแจ้งการประเมินเลขที                                                | 187/2565                             | 1                                    |                                               | ***กรุณาตรวจสอบขอดรายรับแต่ละประเภท |
| การรับเงินที่เป็นรายรับ                                                               | autout                                                                    | 31/03/3525                           | 1                                    |                                               | ก่อนออกใบเสร็จ/หลักฐาน              |
| การรับเงินที่ไม่เป็นรายรับ                                                            | 10101                                                                     | 21/02/2000                           | k:                                   |                                               | ลบรายการ ลบ                         |
| เงินญี่                                                                               | วันครบกำหนดการขยายเวลา                                                    |                                      |                                      |                                               | ออกไบเสร็จ 📄                        |
| งินอุดหนุบระบุวัตถุประสงค์ /เฉพาะกิจ                                                  | L MARTIN                                                                  |                                      |                                      |                                               | ออกหลักฐานการรับเงิน 📄              |
| งันอุดหนุนทั่วไป GFMIS                                                                | วันที่ปาระ                                                                | 20/04/2565                           | เกมกาหนด                             | 0 1894                                        | ออกใบเสร็จรับคืนเงิน 🗎              |
| จัดการสิงก์สำหรับหน่วยรับงบประมาณ                                                     | เงินภาษี                                                                  | 592.20                               | บาท                                  |                                               |                                     |
| โลฟาโบน่าส่งเงิน                                                                      | เป็นปรีบวาดความใจระควดี ก่านใจ                                            | 0.00                                 |                                      | 02006 01006 01vião                            |                                     |
| ขมุดเงินสดรับ/ทะเบียนต่างๆ                                                            | EDDDADA IUU IAD ISSU IBM ID I.                                            | 0.00                                 | 1 m () 4030                          | 02030 01030 0 MMM                             |                                     |
| งานข้อมูลเงินฝากกระทรวงการคลัง 🕨                                                      | เงินเพิ่มจากการข่าระภาษีล่าข้า                                            | 0.00                                 | มาท () 1% (                          | 🔵 0.5% 🧿 ใม่คิด                               |                                     |
| ງານພ້ລນຸລະມູ້ຟາຈະການີ້                                                                | รามมินที่อ่างปารหรือขึ้น                                                  | 502.20                               | 11210                                |                                               |                                     |
| งานข้อมูลลูกหนึ่                                                                      | 3 INFORMATION DE DE MORIN                                                 | 392.20                               | 1.16                                 |                                               |                                     |
| รานข้อมูลสิ้นทรัพย์หมุนเวียนอื่น                                                      |                                                                           | 🔘 ปาระเงินเด็ม                       | จำนวน                                |                                               |                                     |
| )านข้อมูลเงินรอดรวจสอบ                                                                |                                                                           | () ผ่อนข่าระครั้ง                    | งที่ 1                               |                                               |                                     |
| ฐานข้อมูลรายได้ค่าสินคำและบริการรับ                                                   |                                                                           | ()ระบุจำนวนเงิ                       | и                                    |                                               |                                     |
| ส่วงหน้า                                                                              |                                                                           | <u> </u>                             | 8                                    |                                               |                                     |
| กษ์อมูลรายจำย                                                                         | สำนวนเงินภาษีที่ข่าระ                                                     | 592.20                               | บาท                                  |                                               |                                     |
| สร้างโครงการเงินสะสม/เงินทุนสำรอง                                                     | รวมชำระเงินทั้งสิ้น                                                       | 592.20                               | บาท                                  |                                               |                                     |
| งันสะสม<br>1                                                                          | 1                                                                         | (market)                             |                                      |                                               |                                     |
| เสรจเงามา เป็น เป็น (กิเงินสะสม)<br>เวิ่มเทมสำหรองเวิ่มสะสม                           |                                                                           | HILLING .                            |                                      |                                               |                                     |
| รัตชื่อจัดจ้าง                                                                        | ION                                                                       |                                      | 01-07-5                              |                                               | E                                   |
| บันทึกจัดขี้อจัดจำงจากระบบ e-GP                                                       | - การผ่อนข่า                                                              | ระภาษีที่ดินและสื                    | งปลุกสร้างจะทำ                       | ใด้ก็ต่อเมื่อผู้มาชำระภาษีมา                  |                                     |
| วันทึกตรวจรับเพื่อตั้งหนึ่                                                            | ปาระภายใน                                                                 | เดือนเมษายนหรื                       | อภายในระยะเวล                        | าที่ได้รับอนุมัดให้ขยาย และ                   |                                     |
| สดหาภักา                                                                              | ดลงมวงเงเ                                                                 | เดงแต 3,000 ขน<br>เมื่อว่าเป็นสา     | 11)<br>vorniousber 1                 |                                               |                                     |
| <i>โดฟาเซ็ค</i>                                                                       | - รายกามการ                                                               | ทพพางอาระ เมลา<br>ชาระภาษีป่าย จะ    | ม เวเตอนอ เวะ เ<br>ทำได้ก็ต่อเมื่อผ้ | "<br>มาข่าระภาษีมาข่าระภายใน 15               |                                     |
| โมเงิน                                                                                | ວັນພັນແຕ່ວັນ                                                              | ที่ใต้รับแจ้งประเม่                  | วัน และต้องมีวงเ                     | งินภาษีตั้งแต่ 3,000 บาทขึ้น                  |                                     |
| งินประกัน                                                                             | ใป                                                                        |                                      |                                      |                                               |                                     |
| ญดเงินสดจ่าย/ทะเบียนต่างๆ                                                             | - การผ่อนช่า                                                              | ระในงวดถัดไป ด่                      | องมาข่าระภายให                       | เ 1 เดือนนับแต่วันสุดท้ายที่                  |                                     |
| งานข้อมูลเงินเดือน/ปานาญ                                                              | ต่องข่าระไม                                                               | เอวตกอนหนา พา                        | กเมขาระภายใน                         | กาหนด เหหมดสทธ์ผ่อนช่าระ                      |                                     |
| กมนัญชี                                                                               |                                                                           |                                      |                                      |                                               |                                     |
| ายการกันเงิน ณ วันสั้นปี                                                              |                                                                           | sinto E                              | eaned                                | Activate V                                    | Vindows                             |
| กรปรับปรุงบัญชี                                                                       |                                                                           |                                      |                                      | ACTIVATE V                                    | 1100103                             |
| กับเงินสะสม                                                                           |                                                                           |                                      |                                      | Go to Setting                                 | is to activate Win                  |

# ๑.๕ ให้คลิกที่ช่อง สี่เหลี่ยม จะขึ้นเครื่องหมายถูก และคลิกที่ ออกใบเสร็จ

| คลังความรู้ ระบบ e-LAAS             | สายเอานี้โตนข้ามและนี้ดิน                                       | abre min and till and a                     | (āunerāniece                 | 100                    |                                                                                                    |                              |
|-------------------------------------|-----------------------------------------------------------------|---------------------------------------------|------------------------------|------------------------|----------------------------------------------------------------------------------------------------|------------------------------|
| ระบบงานประมาณ                       | · · · · · · · · · · · · · · · · · · ·                           | ידייייייייייייייייייייייייייייייייייייי     | พหน่อยจายุกัน                |                        |                                                                                                    |                              |
| บันทึกข้อมูลเบื้องดับของ อปท.       |                                                                 |                                             |                              |                        | 20 เมษายน 2                                                                                                    | 565[V.2022-04-18 141.15]     |
| ศาแถลง                              | ชื่อผู้ชำระภาพี/นิดิบุคคล                                       |                                             | นางนงนุร                     | ช วงศ์สินชวน           | the second second second second second second second second second second second second second second second se | รายการธุรกรรม                |
| บันทึกหลักการและเหตุผล              | หมายเลขบัตรประชาชน/เลข                                          | ทะเบียนนิดิบุคคล                            | 3100400                      | 0761185                |                                                                                                    | \$28025                      |
| ร่างเทศบัญญัติ/ข้อบัญญัติ           | ** การสานวณเงินเพิ่ม<br>- กรณีความีที่กับพละสิ่าปลดสร้าง เ      | antie at a martin a                         | areastilan astati            | โดวรามีการเราะกับไห    | 53862                                                                                                    | านี้ต่องออกไรแสร้อ           |
| ร่างประมาณการงบเฉพาะกิจการ          | จำนวนเดิมบาท กรณีน้อยกว่า 0.5                                   | จะปิดเศษลง ดังแต่ 0.5                       | ขึ้นไปจะปิดเศษช              | น เช่น ศานวณเงินเพิ่ม  | la 🔽                                                                                                    | นี้สังและสิ่มโลลสร้างปี 2565 |
| ລາເນັສິເທศນັญญัติ/ພ້ວນັญญัติ        | 0.49 บาท จะปดเปน 0 บาท หรอ<br>- กรณีภาษีปารุงท้องที่ จะไปวิธีกา | 1.5 บาท ปดเปน 2 บาท<br>รปิดเศษสตางค์ตามระเบ | เป็นตน<br>มียบา ภาษีปารุงท้อ | งที่ (มาตรา 7) คือ เศษ |                                                                                                    | กษณะสารมีและ เอร 5909        |
| โอนงบประมาณรายจ่าย                  | สดางค์ที่น้อยกว่าหรือเท่ากับ 10 ส                               | ดางค์ปิดทั้ง มากกว่า 10                     | 0 สดางค์ ระบบจะแ             | สดงดาบนั้น             |                                                                                                    |                              |
| แก้ไขเปลี่ยนแปลงศาขี้แจงงบประมาณ    | ¥ . 4                                                           | y a                                         |                              |                        |                                                                                                    |                              |
| รายงาน                              | บนท                                                             | กขอมูลเรยา                                  | ปรอยแลว                      | !                      |                                                                                                    |                              |
| ฐานข้อมูลส่าหรับตั้งงบประมาณ        |                                                                 |                                             |                              |                        |                                                                                                    |                              |
| ะบบข้อมูลรายรับ                     | ที่อยู่ทรัพย์สินทั้งหมด                                         |                                             |                              |                        | **nenings                                                                                                    | າວສຸລາຫ່ວວຽງກອງແຫ່ວກໄຮກອນ    |
| การรับเงินที่เป็นรายรับ             | หม่ - ช ถ ต.บางเขา อ.                                           | หนองจิก จ.บัตตานี 94                        | 4000 (น.ส.3ก 36              | 85)                    | ก่อนออกใบ                                                                                                    | เสร็จ/หลักฐาน                |
| การรับเงินที่ไม่เป็นรายรับ          |                                                                 |                                             |                              |                        | -                                                                                                    | ลบรายการ ลบ                  |
| เงินกั                              | รายการกาษีปี 2565                                               |                                             |                              |                        |                                                                                                    | ออกใบเสร็จ 🔛                 |
| เงินอดหนุบระบวัตถุประสงค์ /เฉพาะกิจ | That that 1500                                                  | _                                           | _                            | _                      |                                                                                                    | ออกหลักฐานการรับเงิน 📄       |
| เงินลดหนุนทั่วไป GFMIS              | ภาษิที่ดินและสงปลูกสร่าง                                        |                                             |                              |                        |                                                                                                    | ออกใบเสร็จรับคืนเงิน 🗎       |
| ร้อการอึงก์ส่วนรับหน่วยรับงาประมาณ  | เงินภาษี                                                        | 592.20                                      |                              |                        |                                                                                                    |                              |
| ร้องว่าใหม่วส่งเงิน                 | เงินเพิ่มปาระล่าป่า                                             | 0.00                                        |                              |                        |                                                                                                    |                              |
| สมดเงินสดรับ/ทะเนียนต่างๆ           | เงินเพิ่มขึ้นแบบล่าช้า                                          | 0.00                                        |                              |                        |                                                                                                    |                              |
| ตามข้อมูลเงินฝากกระทรวงการคลัง      | รวม                                                             | 592.20                                      | ดงต้าง                       | 0.00                   |                                                                                                    |                              |
| ธานข้อมูลผู้ปาระภาษี                |                                                                 |                                             |                              |                        |                                                                                                    |                              |
| ราบข้อมูลลุกหนึ่                    |                                                                 |                                             |                              |                        |                                                                                                    |                              |
| ธานท์ลแลสินหรัพย์หมุนเวียนลื่น      |                                                                 |                                             |                              |                        |                                                                                                    |                              |
|                                     |                                                                 |                                             |                              |                        |                                                                                                    |                              |

๑.๖ จะปรากฏหน้าใบเสร็จขึ้นมา หากผู้ชำระภาษีชำระเป็นเงินสด ให้กรอกจำนวนเงินในช่อง <mark>เงินสด</mark> หากผู้ชำระภาษีชำระเงินผ่านการโอนเข้าบัญชีธนาคารให้คลิก <mark>กรณีรับเงินที่โอนเข้าบัญชี</mark>

| บันทึกข้อมูลเบื้องดันของ อปท.         |                                                                                                    | 20                           | เมษายน 25      | 65[V.2022-04-18 14        |
|---------------------------------------|----------------------------------------------------------------------------------------------------|------------------------------|----------------|---------------------------|
| ด้านถอง                               | จำนวนเงินที่ต้องชำระ 592.20 บาท                                                                                                    | I ดงเหลือ 592.20 บา <b>ง</b> | и              |                           |
| บันทึกหลักการและเหตุผล                | กรณิแสดงขอดเงินคงเหลือ หมายความว่า ขอดเงินคงเหลือที่แสดงต่องการ                                                                                                    | กจะรับไว้เป็นเงินสด หรือ     | โอนเงินเข้า    | บัญชีเงินฝากธนาคาร        |
| ร่างเทศนัณณัติ/ปอบัณณัติ              | หากประสงค์รับเป็นเงินสด ให้ใส่ขอดเงินที่เป็นเงินสด หากการรับเงินครั้งนั้น                                                                                                    | เใดโอนเข้าธนาคารแล้วห        | หรือ รับเชิด/  | ด้วแลกเงิน/               |
| ร่างประมาณการงบเฉพาะกิจการ            | MADIDIZIDE CHINDLED LIZESDIARILISING (DEBD) CONTRACTOR MAD                                                                                                    | ADDRADHI -                   |                |                           |
| อนมีติเทศบัญญัติ/ข่อบัญญัติ           |                                                                                                    | ว้า                          | นพิรับเงิน     | 20/04/2565                |
| โอนงบประมาณรายจ่าย                    | เงินสด* บาท                                                                                                    | กรณ์รับเงินที่โอน            | แข้าบัญชี/เช็ด | (ดั่วแลกเงิน/แคชเชียร์เช่ |
| แค้ไขเปลี่ยนแปลงคำขึ้แจงงบประมาณ      |                                                                                                    | -                            |                |                           |
| รายงาน                                |                                                                                                    |                              |                | กรณรบเงินรอดรวจสอ         |
| ฐานข้อมูลสำหรับตั้งงบประมาณ           | อบ ประเภท เอขที่ ธนาคาร                                                                                                    | สายา                         | วันที          |                           |
| นหน้อมูลรายรับ                        |                                                                                                    |                              |                |                           |
| การรับเงินที่เป็นรายรับ               |                                                                                                    | laive                        | บข้อมูล        |                           |
| การรับเงินที่ไม่เป็นรายรับ            |                                                                                                    |                              |                |                           |
| เงินด์                                |                                                                                                    |                              |                |                           |
| เงินอุดหนุนระบุวัตถุประสงค์ /เฉพาะกิจ | 4                                                                                                    |                              |                |                           |
| เงินอุดหนุนทั่วไป GFMIS               | 17. The second data and allowed areas in the second                                                                                                    | 5                            |                |                           |
| จัดการสิ่งก็สำหรับหน่วยรับงบประมาณ    | เตรมเงนตาภาษาคนและสงบลูกสรางจาก นางนงนุษ วงศ์สินขวน                                                                                                    | 140                          |                |                           |
| จัดห่าใบนำส่งเงิน                     | d < 1 2 > ⊳  ไปที่หน่า                                                                                                    | ສຸກສູງ                       |                |                           |
| สมคเงินสครับ/ทะเบียนต่างๆ             |                                                                                                    |                              | -              |                           |
| ฐานข้อมูลเงินฝากกระทรวงการคลัง        |                                                                                                    | 1000                         | 3.4            |                           |
| ฐานข้อมูลผู้ชำระภาษี                  |                                                                                                    |                              | 27             |                           |
| ฐานข้อมูลลูคหนี้ •                    | 9                                                                                                    |                              |                |                           |
| ฐานข้อมูลสินทรัพย์หนุนเวียนอื่น 🕨     | ไบเสร็จรับเงินภาษิที่ดินและ                                                                                                    | ะสิ่งปลูกสร้าง               |                |                           |
| ฐานข้อมูลเงินรอดรวจสอบ                |                                                                                                    |                              |                |                           |
| ฐานข้อมูลรายใต้ค่าสินค้าและบริการรับ  |                                                                                                    | 7848                         | 1 20 เดือน เม  | ษายน พ.ศ. 2565            |
| ส่วงหน้า                              | ได้รับเงินค่าภาษิที่ดีนและสิ่งปลูกสร้างจาก นางนงนุข วงศ์สินขวน                                                                                                    |                              |                |                           |
| บบบ้อมูลรายจ่าย                       | อยู่บ้านเองซี่ 1256 อาลี ค อาการร อ เนื้องโดลานี้ อ บ้างหนี 04000                                                                                                    |                              |                |                           |
| สร้างโครงการเงินสะสม/เงินทุนสำรอง     | Contraction of the second second seco |                              |                |                           |
| เงินสะสม                              |                                                                                                    |                              |                |                           |
| ไส่รงเงินที่ไปจ่ายจากเงินสะสม/        | ตามหนังสือแอ้งการประเมิณลขที่ 187/2565                                                                                                    | ลงวันที                      | 21 เดือน กุม   | ภาพันธ์ พ.ศ. 2565         |
| เงนทุนสารองเงนสะสม<br>จัดซึ่กจัดจำง   | d                                                                                                    | สำนาระวิน                    |                |                           |
|                                       | נוזענד                                                                                                    | 108                          | mani           | security                  |
| มันกังกรวรับเพื่อด้านนี้              | 1 ต่ากานีที่อื่นและสีมไอกสร้าง                                                                                                    | 592                          | 20             |                           |
| ร้องว่าวิภา                           | <ul> <li>The state of the second second se</li></ul>                                                                                                    | 552                          | 20             |                           |
| ร้องร่างชื่อ                          |                                                                                                    |                              |                |                           |
| นั้นเว็น                              |                                                                                                    |                              |                |                           |
| Junie du                              |                                                                                                    |                              |                |                           |
| LVBLDUTIN F                           |                                                                                                    | 1                            |                |                           |
| สมอะสมสตราย/งระเว๋ยณต่างๆ             |                                                                                                    |                              |                |                           |
| สมุดเงินสดจ่าย/ทะเบียนต่างๆ 🕨         | ตัวอักษร (ทำร้อยเก้าสิบสองบาทปีสืบสดางค์ )                                                                                                    | A ativ a 592                 | 20             | ndowe                     |

๑.๗ กรณีเลือกรับเงินที่โอนเข้าบัญชี จะปรากฏ รายการขึ้นมาตามรูป ให้กรอก วันที่โอน และ จำนวน เงิน แล้วจึงกดตกลง

| Mutaterne<br>diversitée<br>N. Contestieure viele d'autouré                                                                                                    |                                                                                                    |                                                                                                    |                     |
|----------------------------------------------------------------------------------------------------|----------------------------------------------------------------------------------------------------|----------------------------------------------------------------------------------------------------|---------------------|
| ในเสร็จรับเงิน                                                                                                    |                                                                                                    |                                                                                                    |                     |
| รามามสมส์เลืองว่างะ 592.<br>กรณีสสรรธองวันคองที่อางารระวามา ออควันคองที่อย่างสร<br>หากประสงวันส่วนส่วน กรณาหากไป<br>และแต่งให้ส่วนหางกรณากับสู่ไปหลังสื่องสรร<br>เป็นสร <sup>®</sup> มาท | 80 มหาระ คองเสีย 592.20 มาย<br>สุด มาระ คองเสีย 592.20 มาย<br>หน้อการจะมีประโด้มะไหลด ฟลิ โดยเง้าอยู่ไปผู้ปร้ายปกคมา<br>หน้าที่ไปได้ (คุณสายมากกระเล่าฟลิ ไปแต่ง(สัมเดงไห)<br>(ค.ศ.ศ.ศ.ศ.ศ.ศ.ศ.ศ.ศ.ศ.ศ.ศ.ศ.ศ.ศ.ศ.ศ.ศ.ศ | RALES                                                                                                    | - • ×               |
|                                                                                                    | onthinities                                                                                                    | A ladaan/lo   laas.go.th/U/Receipt/SetReceivable/PopPayment_Fo                                                                                                    | rm.aspx?ReceiptID 9 |
| รตาสระ ที่กระสะ เมลา                                                                                                    | ะ เทรา วันที่                                                                                                    | 🕼 เพิ่มรายการรับเงินประเภทยั้น ๆ                                                                                                    |                     |
| สัมประกอร์สีประสมสัตร์การกะ เกมเกละเหมืองร<br>III                                                                                                    | าง<br>(การ)<br>คินและสิ่งไปถูกสร้าง<br>5งกี 20 เรื่อง เองาอล พ.ศ. 205                                                                                                    | iscara Udaurovansvy ▼     svenškarvansvansvo ▼     svenškarvansvansvo ▼     svenškarvansvansvo ■     svenškarvansvansvo ■     svenškarva     svenškarva     svenškarva     svenškarva     svenškarva     svenškarvansvansvo ■     svenškarvansvansvo ■     svenškarvansvansvo ■     svenškarvansvansvo ■     svenškarvansvansvo ■     svenškarvansvansvo ■     svenškarvansvansvo ■     svenškarvansvansvo ■     svenškarvansvansvo ■ |                     |
| วยู่บ้างเอรที่ 1256 กาศี ค.ยาเมาะๆ ธ.เมืองปีพรามี พ.ปัตภาพี 9400                                                                                                    | 0                                                                                                    | N I                                                                                                    |                     |
| สารคงนังศิณร์งการประเภิณตรที่ 187/2565                                                                                                    | ละวันที่ 21 เพียน กุษภาพันธ์ พ.ศ. 2565                                                                                                    |                                                                                                    |                     |
| # Tattis                                                                                                    | งหาสามระ<br>ไหนายระ<br>ไหนายระ                                                                                                    | N                                                                                                    |                     |
| 1 กำหามีที่สีพละสิ่งประสำห                                                                                                    | 592 20                                                                                                    |                                                                                                    |                     |
|                                                                                                    |                                                                                                    |                                                                                                    |                     |

### ๑.๘ จากนั้นให้คลิก พิมพ์ใบเสร็จรับเงิน

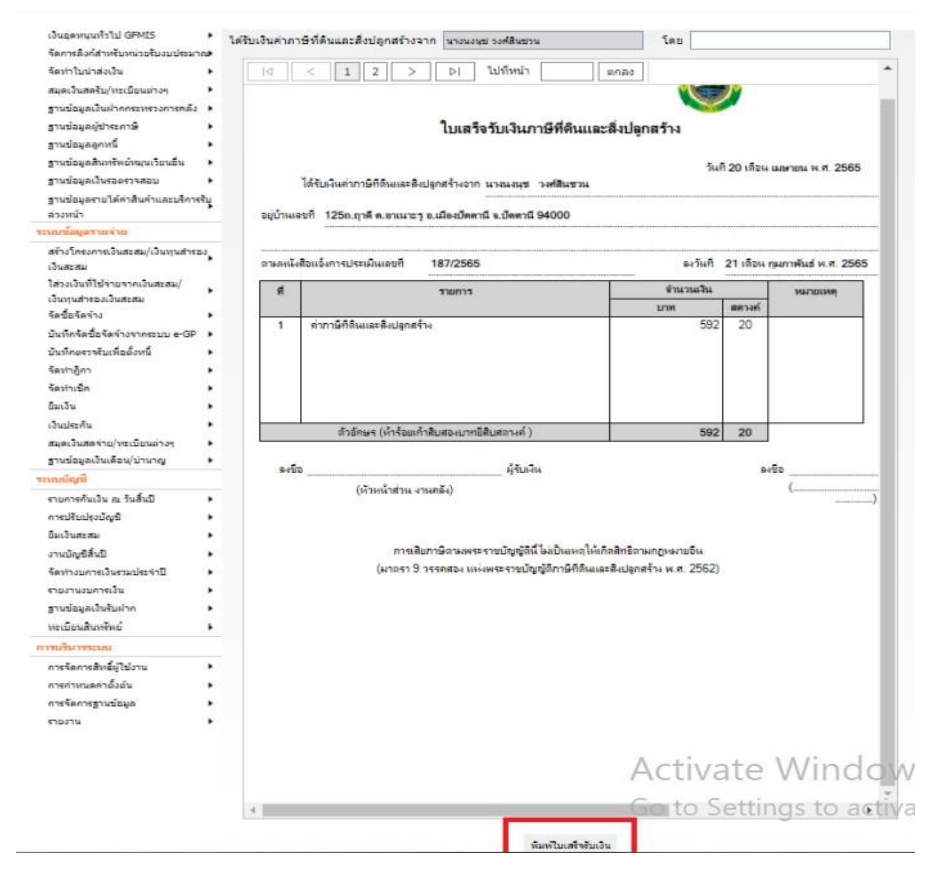

#### ขั้นตอนที่ ๒ จัดทำใบนำส่งเงินแต่ละประเภท

เมื่อสิ้นสุดการทำงานใน ๑ วัน ผู้ใช้จะต้องทำการจัดทำใบนำส่งเงิน ระบบจะทำการรวบรวมรายการ จัดเก็บเงินทั้งหมดที่มีภายในวันนั้นของผู้ใช้มาแสดงที่ใบนำส่งเงิน เพื่อให้ผู้ใช้สามารถจัดทำใบนำส่งเงิน

๑.เลือกเมนู จัดทำใบนำส่งเงิน>จัดทำใบนำส่งเงิน

| ENULTION SEAM STRUENED                                                                                                    | อปท. นี้ล่างข้อมูล เพื่อเริ่มไหมปี 2559                                                                                                    | 😨 ออกจากระบบ                                                                                                    |
|----------------------------------------------------------------------------------------------------|----------------------------------------------------------------------------------------------------|----------------------------------------------------------------------------------------------------|
| คลังความรู้ ระบบ e-LAAS<br>ขบงบระบาณ                                                                                                    | 0                                                                                                    |                                                                                                    |
| บันทึกข่อมูลเบื้องค่นของ อปท.<br>สำแถดง<br>บันทึกหลักการและเหลุผล                                                                                                    | P คลิ๊กเพื่อดุสรปขอครับ-จ่ายที่เกิด                                                                                                    | 12 มีการม 2563(V.2020-02-2714).14)<br>มีนาธิสระหว่างมีสนประมาณ                                                                                                    |
| รางประมาณการงบเฉพาะกิจการ •<br>อนุมัติเทศปัญญัติ/ช่อปัญญัติ                                                                                                    |                                                                                                    | ช่าวประชาสัมพันธ์จากผู้ดูแลระบบ                                                                                                    |
| โลนงบบรรมาณรายจ่าย                                                                                                    | กลุ่มงานพัฒนาระบบนัญชีท้อง<br>"สิทธิการยกเลิก/ลบข้อมูลในระบบ<br><u>1. ด้านรายรับ</u><br>การยกเลิกใบเสร็จรับเงิน/หลักฐาน                                                                                    | ประกาศ!!<br>โน ได้เงินกลุมปูโข้งาน<br>เริ่มหันกรณกเลิกรายกรดงง ๆ บนระบบ ดังบี<br>การรับเงิน                                                                                                    |
| ณหรือมูลหารคืน<br>การรับเงินที่ไปโหรายรับ<br>การรับเงินที่ไม่เป็นรายรับ<br>เงินกู<br>เงินอุดทนุนระบุรัดภูประสงค์ /เฉพาะกิจ<br>เงินอุดทนุนระบุรัดภูประสงค์ /เฉพาะกิจ           | ก่อนจัดทำในสำคัญสรุปใบปาส่งเงิง<br>2. ด้านรายราย<br>การยนะสักรายการ ดังนี้<br>(1) รายงานขอชื่อขอจ้าง<br>(2) มันทักร้อชื่อจัดร้างจากระบบ 6<br>(3) มันทักร้อชื่อจัดร้างจากระบบ 6<br>(4) ผู้กาเม็กเงินรายจ่าย | น และแต่งจัดทำในสำคัญสุขน์ใบปาล่งเงิน<br>ข้อดกอง<br>-GP                                                                                                    |
| สุดท่าใบปาส่งเงิน +                                                                                                    | สุดทำใบนาส่งเงิน                                                                                                    |                                                                                                    |
| สมุลเงินสดรับ(กระเบียนต่างๆ )<br>ฐานข่อมูลเงินฝากกระทรวงการคลัง )<br>ฐานข่อมูลผู้ปาระภาษ์ )<br>ฐานข่อมูลผู้นาระภาษ์ )<br>ฐานข่อมูลสันทรัพย์หมุนเวียนอื่น )                    | รืดทำใบสำคัญสรุปใบน่าส่งเว้น<br>ยกเล็กใบเสร็จรับเงิน/่หลักฐานการรับ<br>เงิน(กลนริตร่าในสำคัญสรุปใบน่าส่งเงิน)<br>ยกเล็กใบเสร็จรับเงิน/หลักฐานการรับ<br>เงิน(หลังรีดร่าใบสำคัญสรุปใบน่าส่งเงิน)             | รถยกเล็กรายการที่อนเองเป็นผู้รัดทำได้ ถึงแม่จะไม่ได้อยู่ในกลุ่ม<br>อ <u>้ายรายรับและรายงาม</u> ต้องอยู่ในกลุ่มมู่ใช้ "สิ่งติกระยกเล็ก/ตบข้อมูตในระบบ"<br>"ให้เด้<br>ดการแกลักรายการต้องวา<br>/ฟูณาซีนุลปัณราบก" |
| ะบบข้อมูลรายจ่าย                                                                                                    | เริ่มใช้งานตั้งแต่วันที่ 28 พฤศจิก                                                                                                    | นบ 2562 เป็นต้นไป                                                                                                    |
| สร้างโครงการเป็นสะสม/เป็นทุนสำรอง<br>เป็นสะสม<br>ไส่งงเป็นที่ไข่รายจากเป็นสะสม/<br>เป็นทุนสำรองเป็นสะสม<br>จิตชื้อจิตจ้าง<br>บันโกจิตชื้อจิตจ้างจากระบบ e-GP +<br>จิตช้าญี่กา | <ul> <li>อนุมัติงบประมาณรายจ่ายประจำบิ</li> <li>มีรายจ่ายตัวงจ่าย, ภูกาด้างจ่าย, ร</li> </ul>                                                                                                    | <mark>สถานะการทำงานในระบบ</mark><br>พ.ศ. 2563 วัทที่ 2 ตุลาลม 2562<br>กอร่ายต่างรายระหว่างสานสินการ ที่เหลืออยู่ยังไม่ได้เป็กรายส่งนี้                                                                          |

๒.ระบบแสดงหน้าจอ จัดทำใบนำส่งเงิน ให้ผู้ใช้เลือกผู้รับผิดชอบ ระบบจะแสดงใบนำส่งเงินแล้วกด ปุ่ม "จัดทำใบนำส่ง" ระบบจะแสดงเลขที่ใบนำส่งเงิน สถานะจัดทำเรียบร้อย

| ดีเทศบัญญัติ/ข่อบัญญัติ                                                                    | วิเภณ   | f: 20/4/2565 14:11                       |                          |                              |                     | 942h : 1/1 |  |  |  |
|--------------------------------------------------------------------------------------------|---------|------------------------------------------|--------------------------|------------------------------|---------------------|------------|--|--|--|
| ขประมาณรายจ่าย 🕨                                                                           | 5.91453 | In                                       |                          |                              | เลขที               |            |  |  |  |
| ยเปลี่ยนแปลงคำขึ้นจงบประมาณ                                                                | a Onnid | 1                                        |                          |                              | รันที่ 20 เคล       | anau 2565  |  |  |  |
| אר אור                                                                                     |         |                                          |                          |                              |                     |            |  |  |  |
| ข้อมูลสำหรับตั้งงบประมาณ 🔹                                                                 |         |                                          | 1                        |                              |                     |            |  |  |  |
| ้อมูลรายรับ                                                                                |         |                                          | เบนาส่งเ                 | щ                            |                     |            |  |  |  |
| บเงินที่เป็นรายรับ 🔸                                                                       |         |                                          | องส์การบริหารส่วนต่      | าบดบางเขา                    |                     |            |  |  |  |
| บเว้นที่ใม่เป็นรายรับ 🔹                                                                    | ข้าหเรื | ก หัวหน้าส่วนงานคลัง ขอนำส่งเงินพ        | ร้อมสำเนาใบเสร็จรับเงินต | ามรายการต่อไปนี้             |                     |            |  |  |  |
|                                                                                            | สำคับ   | ประเภทเงิน                               | าหัสบัญชี                | เลขที                        | จำนวนเงิน           | NATION     |  |  |  |
| ดหนุนระบุวัตถุประสงค์ /เฉพาะคื <b>จ</b>                                                    |         |                                          |                          | ใบเสรีษ/หลักฐาน              | (ארע)               |            |  |  |  |
| หหนุณทั่วไป GFMIS                                                                          | 1       | กาษิที่ดีเมเละสิ่งปลุกสร้างปี 2565       | 4401010104.001           | RCPTP-00025/65               | 592.20              |            |  |  |  |
| ลึงก์สาหรับหน่วยรับงบประมาณ                                                                | 2       | เงินอุดหนุนเฉพาะกิจ                      | 4403010104.001           | VOUC-00096/65                | 2,390,000.00        |            |  |  |  |
| ใบน่าส่งเงิน 🔸                                                                             |         |                                          |                          | 100                          | 2,390,592.20        |            |  |  |  |
| ในสดรับ/ทะเบียนต่างๆ                                                                       |         | อ่านวนใบเสร็จรับเงินทั้งคมล              | 1 lu                     | ยอลเงินสด                    | 0.00                |            |  |  |  |
| อมูลเงินฝากกระทรวงการคลัง 🕨                                                                |         | จำหวนหลักฐานการรับเงินทั้งหมด            | 1 ใม                     | บอดเซ็ค                      | 0.00                |            |  |  |  |
| อมูลผู้ปาระกาษี 🔹                                                                          |         |                                          |                          | บขตเงินแคชเชียร์เช็ด         | 0.00                |            |  |  |  |
| อมูลลุกหนึ่                                                                                |         |                                          |                          | ขอดตั้วแลกเงิน               | 0.00                |            |  |  |  |
| อมูลสันทรัพยำนุนเวียนอื่น 🔸                                                                |         |                                          |                          | <i>เ</i> อลเงินโอนม่านธนาคาร | 2,390,592 20        |            |  |  |  |
| อมูลเงินรอดรวจสอบ 🔹                                                                        |         |                                          |                          | ราพรับ                       | 2,390,592 20        |            |  |  |  |
| ไอมูลรายได้ค่าสินคำและบริการรับ                                                            | ตัวอักเ | ะร (สองล้านสามแสนเก้าหมื่นเท้าร้อยเก้าสื | นสองมาทยีสินสตวงค์)      |                              |                     |            |  |  |  |
| เน้า                                                                                       | -       |                                          |                          |                              |                     |            |  |  |  |
| อมูลรายจำย                                                                                 | 4       | indu Ta                                  |                          |                              |                     |            |  |  |  |
| โครงการเงินสะสม/เงินทุนสำรอง                                                               | - Ma    | 4 199-02-034                             |                          | ผู้รับเลิน                   |                     |            |  |  |  |
| atu .                                                                                      |         | (ลงชื่อ)                                 |                          | (681-A)                      |                     |            |  |  |  |
| วันที่ใช้จ่ายจากเว้นสะสม/                                                                  |         | ( หัวหน้าส่วน งานค                       | ãa )                     | (นายอกุณ ศรีนิล)             |                     |            |  |  |  |
| นสำระบงเงินสะสม                                                                            |         |                                          |                          | 5                            | อำพนักงานอัสเก็บราย | 18         |  |  |  |
| เจ็ตจำง •                                                                                  |         | automan.                                 |                          |                              |                     |            |  |  |  |
| กจัดชื่อจัดจำงจากระบบ e-GP ເ≯                                                              |         | VD4 (191 794.                            |                          |                              |                     |            |  |  |  |
| กตรวจรับเพื่อดังหนึ่                                                                       |         |                                          |                          |                              |                     |            |  |  |  |
| อู้คา 🕨                                                                                    |         |                                          |                          |                              |                     |            |  |  |  |
| 15M )                                                                                      |         |                                          |                          |                              |                     |            |  |  |  |
|                                                                                            |         |                                          |                          |                              |                     |            |  |  |  |
| ะกัน 🕨                                                                                     |         |                                          |                          |                              |                     |            |  |  |  |
| ในสดจ่าย/ทะเบียนต่างๆ 🔹 🕨                                                                  |         |                                          |                          |                              |                     |            |  |  |  |
| อมูลเงินเดือน/บ่านาญ 🔹                                                                     |         |                                          |                          |                              |                     |            |  |  |  |
| ri                                                                                         |         |                                          |                          |                              |                     |            |  |  |  |
| เรคันเงิน ณ วันสิ้นปี 🔹 🕨                                                                  |         |                                          |                          |                              |                     |            |  |  |  |
|                                                                                            |         |                                          |                          |                              |                     |            |  |  |  |
| ับปรุงบัญชิ 🕨                                                                              |         |                                          |                          |                              |                     |            |  |  |  |
| ในปรุงนัญชี 🕨 🕨<br>เสะสม                                                                   |         |                                          |                          |                              |                     |            |  |  |  |
| รับปรุงปัญชิ •<br>เสขสม •<br>ญชิสัมปี •                                                    |         |                                          |                          |                              |                     |            |  |  |  |
| รับปรุงบัญชิ<br>แสะสม<br>ญชิสิ้นปี<br>งบคารเงินรวมประจำปี                                  |         |                                          |                          | Acti                         | vate V              | Windows    |  |  |  |
| รับปรุงบัญชี<br>เสขสม<br>พูชิสันปี<br>งบการเงินรวมประจำปี<br>ผงบการเงิน                    |         |                                          |                          | Acti                         | vate V              | Vindows    |  |  |  |
| ใบปรุงบัญชิ<br>เสะสม<br>มูชิลันปี<br>งบการเงินรวมประจำปี<br>นงบการเงิน<br>มมูลเงินรับสาก → |         |                                          |                          | Acti                         | vate V              | Vindows    |  |  |  |

การจัดการสิทธิ์ผู้ไข้งาน

# ขั้นตอนที่ ๓ การจัดทำใบสำคัญสรุปใบนำส่งเงิน

เมื่อสิ้นสุดการทำงานใน วัน ୭ รายการการจัดเก็บเงินทั้งหมดที่มีภายในวันนั้นของผู้ใช้มาแสดงที่ใบนำส่งเงิน ใบสำคัญสรุปใบนำส่งเงินซึ่งผู้ใช้จะต้องระบุการนำเงินที่จัดเก็บได้ฝากเข้าบัญชีธนาคาร

๑.เลือกเมนูจัดทำใบนำส่งเงิน>จัดทำใบสำคัญสรุปใบนำส่งเงิน

| 29 2 | v    | 0    | J     | 09   | 0   | 1 9     |  |
|------|------|------|-------|------|-----|---------|--|
| ฝเชจ | ะตอ  | เทาก | ารจด  | ทาไเ | เมา | สงเง่น  |  |
| 9    | 0110 |      | 10071 |      |     | 0110110 |  |

ระบบจะทำการรวบรวม เพื่อให้ผู้ใช้สามารถจัดทำ

| คลังความรู้ ระบบ e-LAAS                                                                                                    | 0                                                                            |                                                                                      |  |  |  |  |  |  |  |  |
|----------------------------------------------------------------------------------------------------|------------------------------------------------------------------------------|--------------------------------------------------------------------------------------|--|--|--|--|--|--|--|--|
| ระบบงบประมาณ                                                                                                    |                                                                              |                                                                                      |  |  |  |  |  |  |  |  |
| บับทึกข้อมูลเบื้องดับของ อปท.<br>ตำแถลง<br>บับทึกหลักการและเหตุผล                                                                                                    | ₽ คลิ้กเพื่อดุสรปยอดรับ-จ่ายที่เกิด                                          | 12 มันาคม 2563(V.2020-02-2714<br>ขึ้นจริงระหว่างปังบประมาณ                           |  |  |  |  |  |  |  |  |
| ร่างเทศบัญญัติ/ป้อบัญญัติ<br>ร่างประมาณการงบเฉพาะกิจการ<br>อนุมัติเทศบัญญัติ/ป่อบัญญัติ                                                                                                    |                                                                              | ข่าวประชาสัมพันธ์จากผู้ดูแลระบบ                                                      |  |  |  |  |  |  |  |  |
| โอนงบประมาณรายจ่าย 🕨                                                                                                    |                                                                              | ประกาศ!!                                                                             |  |  |  |  |  |  |  |  |
| แก้ใขเปลี่ยนแปลงศาชั้นจงงบประมาณ                                                                                                    | กลุ่มงานพัฒนาระบบบัญขี่ห้องย                                                 | วัน ได้เพิ่มกลุ่มผู้ใช้งาน                                                           |  |  |  |  |  |  |  |  |
| รายงาน +                                                                                                    | "สิทธิการยกเฉิก/ลบข้อมูลในระบบ                                               | ้สำหรับการยกเลิกรายการด่าง ๆ บนระบบ ดังนี้                                           |  |  |  |  |  |  |  |  |
| ฐานข้อมูลสำหรับตั้งงบประมาณ 🔸                                                                                                    | <ol> <li><u>1. ต่านรายรับ</u><br/>การขอเลือในเสร็จรับเงิน/นล์กราบ</li> </ol> | การรับเว็บ                                                                           |  |  |  |  |  |  |  |  |
| ระบบข้อมูลรายจับ                                                                                                    | ก่อนจัดทำใบสำคัญสรุปใบนำส่งเงิน                                              |                                                                                      |  |  |  |  |  |  |  |  |
| <ul> <li>รายของสุลสาคามีคงของของของสุลสาคารถึงเป็นสร้ารับเงิน/เล็กฐานการรับเงิน</li> <li>รายการถึงเงินที่ใน้หรายรับ</li> <li>การยุกเล็กโบเสร้ารับเงิน/เล็กฐานการรับเงิน</li> <li>การยุกเล็กโบเสร้ารับเงิน/เล็กฐานการรับเงิน</li> <li>การยุกเล็กโบเสร้ารับเงิน/เล็กฐานการรับเงิน</li> <li>การยุกเล็กโบเสร้ารับเงิน/เล็กฐานการรับเงิน</li> <li>การยุกเล็กรายการ ดังนี้</li> <li>การยุกเล็กรายการ ดังนี้</li> <li>การยุกเล็กรายการ ดังนี้</li> <li>เงินอุ</li> <li>เงินอุ</li> <li>เงินอุลทนหระบุวัตถุประสงศ์/เฉพาะกิร</li> <li>เงินอุลทนหระบุวัตถุประสงศ์/เฉพาะกิร</li> <li>เงินอุลทนหระบุวัตถุประสงศ์/เฉพาะกิร</li> <li>เงินอุลทนหระบุวัตถุประสงศ์/เฉพาะกิร</li> <li>เงินอุลทนหระบุวัตถุประสงศ์/เฉพาะกิร</li> </ul> |                                                                              |                                                                                      |  |  |  |  |  |  |  |  |
| จัดทำใบน่าส่งเงิน 🔸                                                                                                    | จัดทำโบบำส่งเงิน                                                             |                                                                                      |  |  |  |  |  |  |  |  |
| สมุดเงินสดรับ/ทะเบียนต่างๆ 🕨 🕨                                                                                                    | จัดทำโบสำคัญสรบใบนำส่งเงิน                                                   | รถยกเลิกรายการที่ตนเองเป็นผู้จัดทำได้ ถึงแม้จะไม่ได้อยู่ในกลุ่ม                      |  |  |  |  |  |  |  |  |
| ฐานข้อมูลเงินฝากกระทรวงการคลัง 🔸<br>ฐานข้อมูลผู้ชำระภาษี 🔸                                                                                                    | ยกเลิกใบเสร็จรับเงิน/หลักฐานการรับ<br>เงิน(ก่อนจัดทำใบสำคัญสรุปใบนำส่งเงิน)  | <u>ล้านรายรับและรายจ่าย</u> ต้องอยู่ในกลุ่มมุไข้ "อิทธิการยกเลิก/ลบข้อมูลในระบบ"<br> |  |  |  |  |  |  |  |  |
| ฐานข้อมูลลูกหนึ่ •<br>ฐานข้อมูลสิ้นหรืพย์หมุนเวียนอื่น •                                                                                                    | ยกเล็กใบเสร็จรับเงิน/หลักฐานการรับ<br>เงิน(หลังจัดทำใบสำคัญสรุปใบนำส่งเงิน)  | —ไวโด<br>งการยกเล็กรายการดังกล่าว<br>า/อนซ้อมอในระบบ"                                |  |  |  |  |  |  |  |  |
| ระบบข้อมูลรายจ่าย                                                                                                    | เริ่มไข้งานดังแต่วันที่ 28 พฤศจิกา                                           | ยน 2562 เป็นดันไป                                                                    |  |  |  |  |  |  |  |  |
| สร้างโครงการเงินสะสม/เงินทุนสำรอง<br>เงินสะสม<br>ใส่วงเงินที่ใช้จ่ายจากเงินสะสม/                                                                                                    |                                                                              |                                                                                      |  |  |  |  |  |  |  |  |
| เงินทุนสำรองเงินสะสม<br>จัดซื้อจัดจำง                                                                                                    |                                                                              | สถานะการทำงานในระบบ<br>Activate Window                                               |  |  |  |  |  |  |  |  |
| บันทึกจัด <mark>ข</mark> ึ่อจัดจำงจากระบบ e-GP 🔸                                                                                                    | <ul> <li>อนมัติสหประมาณรายว่ายประสามี</li> </ul>                             | พ.ศ. 2563 วันที่ 2 ตลาคม 2562                                                        |  |  |  |  |  |  |  |  |
| จัดทำฏีกา 🕨                                                                                                    | <ul> <li>มีรายจ่ายด้างจ่าย, อีกาด้างจ่าย.</li> </ul>                         | กษรระหว่างสายระหว่างสาเนินการ ที่เหลืออย่องไม่ได้เบิกจ่ายสังนี้                      |  |  |  |  |  |  |  |  |
| จัดทำเข็ด 🕨                                                                                                    | <ul> <li>รายจ่ายค้างจ่าย 13,588,500</li> </ul>                               | וויע 00.                                                                             |  |  |  |  |  |  |  |  |

๒.ระบบแสดงหน้าจอ จัดทำใบสำคัญสรุปใบนำส่งเงิน ให้ผู้ใช้เลือกผู้รับผิดชอบ ระบบจะแสดงใบนำส่ง เงินแล้วกดปุ่ม"จัดทำใบสำคัญสรุปใบนำส่งเงิน"

| กษรับ<br>ดีเป็นรายรับ<br>ดีไม่เป็นรายรับ | :      | ะแทกน<br>ใบสำคัญสรุปใบนำส่งเงิน<br>ะหลักระปริกรสรมค้นตมวงเขา                                                                                                    |                                                                                                    |                 |                                                |                                                                                                    | วันที่ 20 เ                                                                                                    | มษายน 2565                              |
|------------------------------------------|--------|----------------------------------------------------------------------------------------------------|----------------------------------------------------------------------------------------------------|-----------------|------------------------------------------------|----------------------------------------------------------------------------------------------------|----------------------------------------------------------------------------------------------------|-----------------------------------------|
| เระบุวัดลุประสงค์ /เฉพา                  | *0*    | สำคัญ                                                                                                    | ปารบาทเงิน                                                                                                    |                 | ารัสปร                                         | thy in the second second second second second second second second second second second second second second se | จำนวเมริน<br>(บาท)                                                                                                    | หมายเหตุ                                |
| untatul GEMIS                            |        |                                                                                                    |                                                                                                    |                 | THEFT                                          |                                                                                                    | 0.00                                                                                                    |                                         |
| ้สำหรับหน่วยรับงบประม                    | -      |                                                                                                    |                                                                                                    |                 |                                                |                                                                                                    | 0.00                                                                                                    |                                         |
| เสอเอิน                                  |        | จำนวนไบเสร็จรับดิน                                                                                                    | รังรับเงินทั้งหมด 0 ใบ                                                                                                    |                 | 55                                             | เตเงินสก                                                                                                    | 0.00                                                                                                    |                                         |
| รับ/หะเนียนต่างๆ                         | •      | จำนวนหลักฐานการรับเงิน                                                                                                    | ารรับเงินซ์ตนต 0 ใบ<br>นำลังวินซ์ตนต 0 ใบ                                                                                                    |                 |                                                | บอกเซ็ก                                                                                                    | 0.00                                                                                                    |                                         |
| จันมากกระหระเทราสกสต                     |        | จำนวนใบนำส่งเงิน                                                                                                    | หรือหมะต 0                                                                                                    | ไม              | ออกเงินแคช                                     | เซียร์เซิล                                                                                                    | 0.00                                                                                                    |                                         |
| ງປາຈະກາທີ                                |        |                                                                                                    |                                                                                                    |                 | บรุคส์                                         | วแลกเจิน                                                                                                    | 0.00                                                                                                    |                                         |
| panน์                                    |        |                                                                                                    |                                                                                                    |                 | ยอกเงินโอนทำเ                                  | นอนาคาร                                                                                                    | 0.00                                                                                                    |                                         |
| นทรัพย์หมุนเวียนอื่น                     |        |                                                                                                    |                                                                                                    |                 |                                                | ามรีม                                                                                                    | 0.00                                                                                                    |                                         |
| ในรอดราจสอบ                              |        | ຫັວພັກນະາ (ສຸນມ່ນາກຄົວນ)                                                                                                    |                                                                                                    |                 |                                                |                                                                                                    |                                                                                                    |                                         |
| เฮโด้ค่าสิ้นค้าและฮโกา                   | nty    | บวก รับเงินทามใบน่าส่งเงิน                                                                                                    |                                                                                                    |                 |                                                |                                                                                                    | 0.00                                                                                                    |                                         |
|                                          |        | **ควรมันที่กะออเงินปวกรบวง                                                                                                    | การในระบบ กับเมือกร                                                                                                    | กระกับไร        | สมของสมุรรรไ                                   | แแต่สะวัน ซึ่ง                                                                                                  | ในปาฝากๆ สัมเม็คร                                                                                                    | ายนายายประท                             |
| ana'an                                   |        | จึงเป็นหลักฐานที่ถูกท้อง                                                                                                    |                                                                                                    |                 |                                                |                                                                                                    |                                                                                                    |                                         |
| กระงินสะสม/เงินทุนสำร                    | 180    |                                                                                                    |                                                                                                    |                 |                                                |                                                                                                    |                                                                                                    |                                         |
|                                          |        |                                                                                                    |                                                                                                    |                 |                                                |                                                                                                    |                                                                                                    |                                         |
| ของเว็บสรสม<br>กิงเว็บสรสม               |        | រដ្ឋីតារាំង                                                                                                    |                                                                                                    |                 | ญัตรวจสธบ                                      |                                                                                                    |                                                                                                    |                                         |
| 4                                        |        | (p+6t)                                                                                                    |                                                                                                    |                 |                                                | avfn)                                                                                                    |                                                                                                    |                                         |
| ≥≮คร้างรากระบบ e-GP                      |        | (3                                                                                                    | າມເວັ້າສຳນະ ແນກຄື້ນ ໄ                                                                                                    |                 |                                                | (accessor)                                                                                                    | anati woawa                                                                                                    | 411.67)                                 |
| ະພາກັດຕໍ່ມານັ້                           |        | 0.75                                                                                                    |                                                                                                    |                 | 1.0                                            | (become )                                                                                                    |                                                                                                    |                                         |
|                                          |        |                                                                                                    |                                                                                                    |                 | ún                                             | ริชาการเงินแ                                                                                                    | อะเวิญซีฟานาญการร์เ<br>อำเภวยการกษะคลัง                                                                                                    | งความสารเหนาร์                          |
|                                          | 4      |                                                                                                    |                                                                                                    |                 |                                                |                                                                                                    |                                                                                                    |                                         |
|                                          |        |                                                                                                    |                                                                                                    |                 |                                                |                                                                                                    |                                                                                                    |                                         |
|                                          |        |                                                                                                    |                                                                                                    |                 |                                                |                                                                                                    |                                                                                                    |                                         |
| ราย/ทอเมือนคางา                          |        |                                                                                                    |                                                                                                    |                 |                                                |                                                                                                    |                                                                                                    |                                         |
| วินเดือน/บำหาญ                           |        |                                                                                                    |                                                                                                    |                 |                                                |                                                                                                    |                                                                                                    |                                         |
|                                          |        |                                                                                                    |                                                                                                    |                 |                                                |                                                                                                    |                                                                                                    |                                         |
|                                          |        |                                                                                                    |                                                                                                    |                 |                                                |                                                                                                    |                                                                                                    |                                         |
| งัน ณ วันสั้นปี                          | •      |                                                                                                    |                                                                                                    |                 |                                                |                                                                                                    |                                                                                                    |                                         |
| រជ័ណ្ឌដី                                 |        |                                                                                                    |                                                                                                    |                 |                                                |                                                                                                    |                                                                                                    |                                         |
| 20                                       | •      |                                                                                                    |                                                                                                    |                 |                                                |                                                                                                    |                                                                                                    |                                         |
| μŪ.                                      |        |                                                                                                    |                                                                                                    |                 |                                                |                                                                                                    |                                                                                                    |                                         |
| สเง้าแสวมประจำนี้                        |        |                                                                                                    |                                                                                                    |                 |                                                |                                                                                                    |                                                                                                    |                                         |
| กรเงิน                                   | •      |                                                                                                    |                                                                                                    |                 |                                                |                                                                                                    |                                                                                                    |                                         |
| ดกระเราต                                 |        |                                                                                                    |                                                                                                    |                 |                                                |                                                                                                    |                                                                                                    |                                         |
| ทรัพย์                                   | ۰.     |                                                                                                    |                                                                                                    |                 |                                                |                                                                                                    |                                                                                                    |                                         |
| sisi                                     | เงินส  | เดคงเหลือยกมา                                                                                                    | 7,313.19 1                                                                                                    | 1151            | 1112000                                        | รวมเงินในอ่                                                                                                    | ้อ                                                                                                    | 7,313.19                                |
| เหตุ (ปอาน                               | มวก    | รบเงินตามใบปาสังเงิน                                                                                                    | 0.00 1                                                                                                    | INTE            | เลขที่บัญชิเงินเ                               | ใกกรนาคาร                                                                                                    | สานวนเงินนำฝา                                                                                                    | กธนาคาร                                 |
| คาเรื่อตัน                               | 10.1   | เอตเงนท เอนมานธนาคาร<br>อินเวล                                                                                                    | 7.313 19 -                                                                                                    | U TVI           | 011-2-29046-5                                  | ~                                                                                                    | ]                                                                                                    |                                         |
| านข้อมูล                                 | 1.000  |                                                                                                    | 1,0 10110                                                                                                    | 1 (95           | เงินสด/เช็ค/ด้วแต่กเง้า                        | น ในมือย่า)                                                                                                    | al Mir                                                                                                    | da                                      |
|                                          |        |                                                                                                    |                                                                                                    |                 | ACT                                            | vat                                                                                                    | S VVII                                                                                                    | iao.                                    |
|                                          | * ns   | ณาตรวจสอบขอดเงินสดให                                                                                                    | นมือ ก่อนบันทึกใบ                                                                                                    | สำคัญเ          | สรุปใบป่าส่งเงิน                               |                                                                                                    | all and a local                                                                                                    |                                         |
|                                          |        | กตร กลุสอบและทาก ารชกเลก<br>วระโหรโดยออเสียงปวดรบวดว                                                                                                    | เมเสรจทรอทสกฏาร<br>ประเทศ ต่องโยร                                                                                                    | 11179511        | ourseconeou upro.                              | CETER INETER                                                                                                    | an intradicity                                                                                                    | ) acti                                  |
|                                          |        | A DATE OF THE DATE OF THE OF THE OF THE O | a second second s |                 |                                                | A DOMESTIC POLICY                                                                                               | the second base of the second second s | 1 8 1 1 A 1 A 1 A 1 A 1 A 1 A 1 A 1 A 1 |
|                                          | เป็นห  | ลักฐานที่ถูกต่อง และให้ตรว                                                                                                    | ลสอบขอดเงินฝากท                                                                                                    | เวคารกับ        | แสมุดเงินฝากธนาดารเ                            | ก ซึ่ง                                                                                                    | the are taken the set of a                                                                                                    | NEODH2 IE R                             |
|                                          | เป็นเห | ลักฐานที่ถูกต่อง และให้ตรวร                                                                                                    | จสอบขอดเงินฝากรเ                                                                                                    | เวลารกับ<br>โตป | มสมุดเงินฝากธนาดารร<br>ประกาศบุตรปในประกาศบริษ | gen da                                                                                                    |                                                                                                    | NECTION 101                             |

ขั้นตอนที่ ๔ เจ้าหน้าที่นำเงินฝากธนาคาร

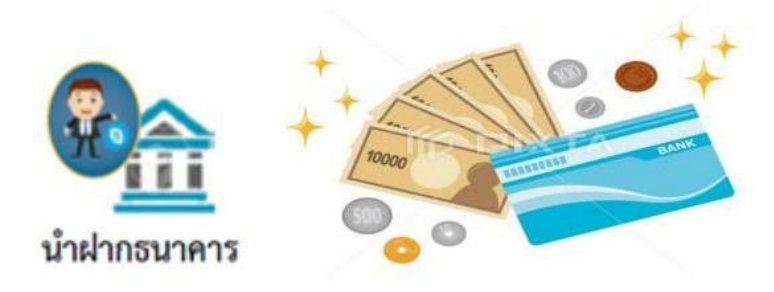

## ขั้นตอนที่ ๕ เสนอผู้บริหารทราบ

เมื่อคณะกรรมการเก็บรักษาเงินได้ลงลายมือชื่อแล้ว เสนอผู้บริหารทราบ ให้เจ้าหน้าที่การเงินเสนอหัวหน้าส่วนการคลัง

ผ่านปลัดองค์การบริหารส่วนตำบล

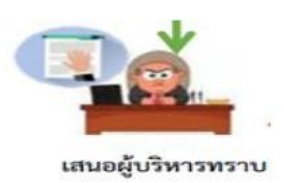

#### การเบิกจ่าย

หลักการสำคัญในการเบิกจ่าย

ข้อ ๖๗ อปท.จะจ่ายเงินหรือก่อหนี้ผูกพันได้แต่เฉพาะที่กฎหมาย ระเบียบ ข้อบังคับ หรือหนังสือสั่ง การที่ มท.กำหนดไว้

ข้อ ๓๙ การขอเบิกเงินจากคลังของ อปท.ตามงบประมาณรายจ่ายประจำปี งบประมาณใด ให้เบิกได้ แต่เฉพาะในปีงบประมาณนั้น รวมทั้งเงินอุดหนุนที่รัฐบาลให้องค์กรปกครองส่วนท้องถิ่น โดยที่มิต้องจัดทำ ข้อบัญญัติงบประมาณรายจ่ายประจำปี เว้นแต่...

ข้อ ๕๖ ค่าใช้จ่ายที่เป็นรายจ่ายประจำที่เกิดขึ้นในปีใด ให้เบิกจางบประมาณรายจ่ายในปีนั้นไปจ่าย รายจ่ายประจำ ได้แก่ เงินเดือน ค่าจ้างประจำ ค่าจ้างชั่วคราว ค่าตอบแทนใช้สอยและวัสดุ ค่าสาธารณูปโภค เงินอุดหนุน รายจ่ายอื่น ขั้นตอนการดำเนินงานการเบิกจ่ายเงินในระบบบัญชีคอมพิวเตอร์(e-LAAS)

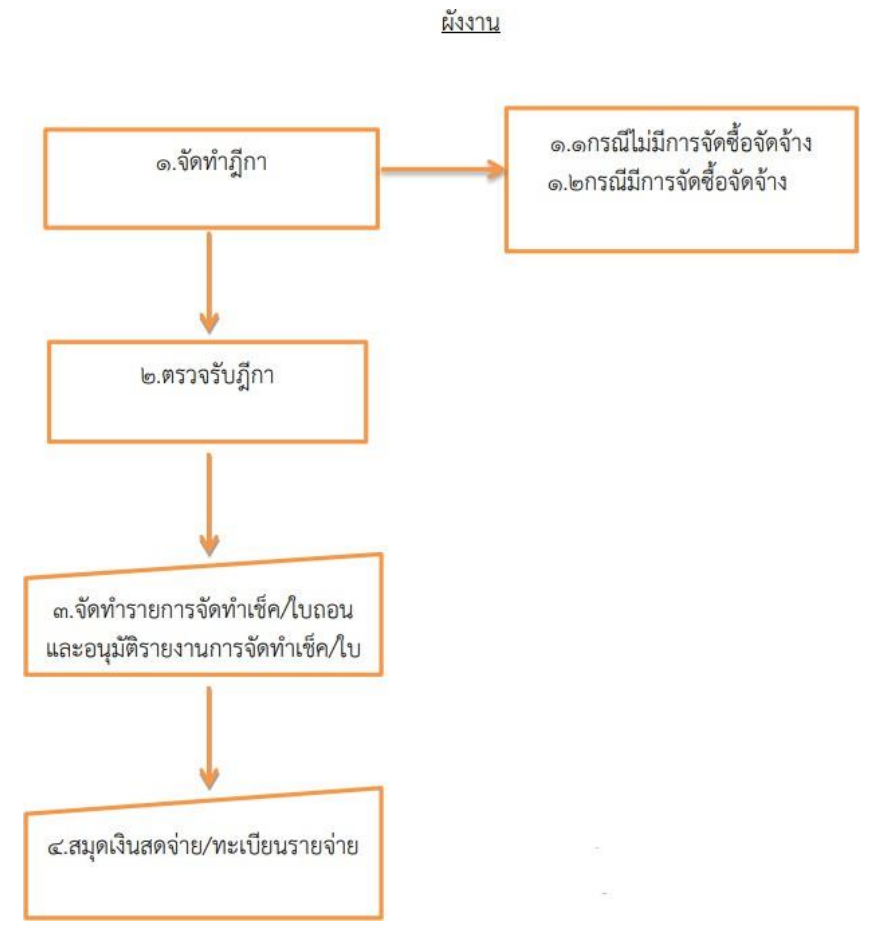

ด. การเบิกจ่าย มี ๒ กรณี ได้แก่

<sub>๑.</sub>กรณีมีการจัดซื้อจัดจ้าง

๑.๑ ให้บันทึกการจัดซื้อจัดจ้าง หรือการจัดทำ เอกสารแนบท้ายสัญญา/ข้อตกลงในระบบที่เมนู

ระบบข้อมูลรายจ่าย>จัดซื้อจัดจ้างให้เรียบร้อยก่อน จึงจะสามารถวางฏีกาเพื่อเบิกจ่ายเงินได้

๑.๒ บันทึกจัดซื้อจัดจ้างในระบบ e-GP เมื่อดำเนินการจัดซื้อจัดจ้างในระบบ e-GP แล้วให้บันทึก การจัดซื้อจัดจ้าง ที่เมนู ระบบข้อมูลรายจ่าย>จัดซื้อจัดจ้างจากระบบ e-GP

๒.กรณีไม่มีการจัดซื้อจัดจ้าง เช่น การเบิกเงินเดือน และการเบิกค่าสาธารณูปโภค เป็นต้น องค์กร ปกครองส่วนท้องถิ่น<u>ไม่ต้อง</u> ดำเนินการ จัดซื้อจัดจ้าง หรือการจัดทำเอกสารแนบท้ายสัญญา/ข้อตกลงในระบบ สามารถจัดทำฎีกาในระบบได้เลย

#### ษ.การจัดทำฎีกา

ด.การจัดทำฎีกากรณีมีการจัดซื้อจัดจ้าง เมื่อดำเนินการจัดซื้อจัดจ้าง หรือการจัดทำเอกสารแนบท้าย สัญญา/ข้อตกลง ในระบบเรียบร้อยแล้ว ให้จัดทำฎีกาที่เมนู ระบบข้อมูลรายจ่าย>จัดทำฎีกา

๒.การจัดทำฏีกากรณีไม่มีการจัดซื้อจัดจ้าง สามารถจัดทำฎีกาในระบบได้เลย ที่เมนู ระบบข้อมูล รายจ่าย>จัดทำฏีกา

ରଙ୍

#### ข้อสังเกต/ข้อควรระวัง/แนวทางแก้ไข

การปฏิบัติในระบบบัญชีคอมพิวเตอร์ขององค์กรปกครองส่วนท้องถิ่น เจ้าหน้าที่จะต้องมีรหัสผู้ใช้งาน และรหัสผ่าน (Username และ Password) ให้หัวหน้าหน่วยงานคลังควบคุมดูแลการใช้รหัสผู้ใช้งานของ เจ้าหน้าที่ในการนำเข้าข้อมูลและการแก้ไขข้อมูลของเจ้าหน้าที่

ทั้งนี้ รหัสผู้ใช้งานให้ถือเป็นความลับ เจ้าของรหัสผู้ใช้งานต้องรับผิดชอบผลเสียหายอันเกิดจากการใช้ งานของรหัสผู้ใช้งานนั้น ๆ เว้นแต่จะพิสูจน์ได้ว่าผลเสียหายนั้นเกิดจากการกระทำของผู้อื่น

# ขั้นตอนที่ ๑ จัดทำฎีกาเบิกจ่ายเงิน กรณีที่ไม่ได้จัดทำขอชื้อขอจ้าง/สัญญา

การจัดทำฎีกาเบิกเงิน กรณีไม่ได้จัดทำขอซื้อขอจ้าง/สัญญา ใช้สำหรับการจัดทำฎีกากรณีไม่ได้มีการจัดทำ รายงานขอซื้อขอจ้าง หรือสัญญา หรือข้อตกลงในระบบ เช่น ค่าลงทะเบียนไปราชการ ค่าเช่าบ้าน ค่าน้ำค่า ไฟฟ้า ค่าโทรศัพท์ เป็นต้น โดยมีขั้นตอนในการดำเนินการดังนี้

๑.๑ เมนูการใช้งานการจัดทำฎีกาเบิกเงิน กรณีไม่ได้จัดทำขอซื้อขอจ้าง/สัญญา ดังนี้ เมนู จัดทำฎีกา>งบดำเนินงาน>ค่าตอบแทน (กรณีไม่ได้จัดทำขอซื้อขอจ้าง/สัญญา)

| สมุลเงินสครับ/ทรเบียนค่างๆ                                                                            | •               |                                                 |   |               |    |                |
|----------------------------------------------------------------------------------------------------|-----------------|-------------------------------------------------|---|---------------|----|----------------|
| ฐานข้อมูลเงินฝากกระทรวงการคลัง                                                                        | •               |                                                 |   |               |    |                |
| ອານພ່ລນູລຜູ້ນຳຮະການີ                                                                                  | ٠               |                                                 |   |               |    |                |
| ฐานข่อมูดลูกหนึ                                                                                       |                 |                                                 |   |               |    |                |
| ฐานข้อมูดสินทรัพย่หมุนเวียนอื่น                                                                       | ٠               |                                                 |   |               |    |                |
| ฐานข้อมูลเงินรอดรวจสอบ                                                                                |                 |                                                 |   |               |    |                |
| ฐานข้อมูดรายได้ค่าสันค้าและบริกา<br>สวอหน้า                                                           | รณ์             |                                                 |   |               |    |                |
| ะบนช่อมูดรายจำย                                                                                       |                 |                                                 |   |               |    |                |
| สร้างโครงการเงินสะสม/เงินทุนสำร<br>เงินสะสม<br>ใต่วงเงินที่ใช้จายจากเงินสะสม/<br>เงินทุนสำรองเงินสะสม | , <sup>66</sup> |                                                 |   |               |    |                |
| จัดขึ้อจัดจ่าง                                                                                        |                 |                                                 |   |               |    |                |
| มันทึกจัดขึ้อจัดจำงจากสะบบ e-GP                                                                       |                 |                                                 |   |               |    |                |
| บันทึกตรวจรับเพื่อศังหนึ่                                                                             | ٠               |                                                 |   |               |    |                |
| ระทากกา                                                                                               |                 | สมกล่าง                                         | ٠ |               |    |                |
| จัดข่านชัด                                                                                            |                 | งบบุลลากร                                       | ٠ |               |    |                |
| ยีมเงิน                                                                                               |                 | สมสำหนิดอาณ                                     | ٠ | ศาสอบแทน      |    |                |
| าวิทประมุท                                                                                            |                 | งบลงทุน                                         |   | ศาวัสดุ       |    |                |
| สมุดเงินสดจาย/ทรเมือนดางๆ                                                                             | •               | งบรายจ่ายอื่น                                   |   | ต่าใช้สอบ     |    |                |
| ອ້າກລຸອກີສາງການພາຍີ                                                                                   | •               | งบเวิ่มอุดหนุน                                  |   | ค่าสาธารณปโกค |    | <i>7</i> .     |
| enniefia;                                                                                             |                 | ก็การวกศึกเกเว e-GP                             |   |               |    |                |
| รายการกันเงิน ณ วันสันป                                                                               | •               | เงินชันประเทศเงินวิน                            |   |               |    |                |
| การประบบรอบญช                                                                                         | •               | tourine many set                                |   |               |    |                |
| 0มเงินสะสม                                                                                            | 1               | ถูการอการจอการจอกาเธอ (อรรจรมถูกาและ<br>เอกสาร) |   |               |    |                |
| สามบญบสมบ<br>สถาวบญบสมบ                                                                               | 1               | ศัมหา/แก้ไข/ยกเล็กอีกา                          |   |               | 6  |                |
| www.iournweas.acusew.io                                                                               | 1               |                                                 |   | สีมพ่         | 10 |                |
| สารเพรือและวันสินปาก                                                                                  | 0               |                                                 |   |               |    |                |
| g rasagerousae in                                                                                     | 1               |                                                 |   |               |    |                |
| No. Commence                                                                                          |                 |                                                 |   |               |    |                |
| anotana Budellaina                                                                                    |                 |                                                 |   |               |    |                |
| nordowiociaຕົ້ງເພື່ອ                                                                                  | ÷.              |                                                 |   |               |    |                |
| การร้อการราบข้อบอ                                                                                     | 1               |                                                 |   |               |    |                |
| presente of the state                                                                                 | 1               |                                                 |   |               |    |                |
| a ser la                                                                                              | 15              | 100000                                          |   |               | 1  | Activato Windo |

ระบบแสดงหน้าจอ ฏีกาเบิกจ่ายอื่น ๆ ค่าตอบแทน ให้ผู้ใช้ระบบ

|                                   |                                                                                                    |                                          | 16 Swiew 2563[9,2020-03-13141.3]                                                   |
|-----------------------------------|----------------------------------------------------------------------------------------------------|------------------------------------------|------------------------------------------------------------------------------------|
| ป้อมประมาณ                        | 2563                                                                                                    |                                          |                                                                                    |
| แสงสาวน                           | แหน่งานการศึกษา                                                                                                    |                                          |                                                                                    |
| 011                               | งานแข้งการทั่วไปเกี่ยวกับการศึกษา                                                                                                    |                                          |                                                                                    |
| 515174                            | ต่าดอ่านพบ                                                                                                    |                                          |                                                                                    |
| ประเภทรายจ่าย                     | ส่วงส่วนวาษ                                                                                                    |                                          |                                                                                    |
|                                   | การจ่ายเงินไฟแกเจ้าหรึ่งหรือผู้มีสิทธิเป็นไป<br>เงิน การฝากเงิน การเก็บรักษาเงินและการผ<br>เพิ่ม ฉบับที่ 2 พ.ศ. 2548 ชั่อ 68 และชั่อ 6 | ดามกระเบียบกระทา<br>กรจะอิมชององค์ก<br>9 | รวงมหาสไทยว่าล่วยการรับเงิน การเปิกจ่าย<br>รปกลรองส่วนห้องอื่น พ.ศ. 2547 แก้ไขเพื่ |
|                                   | 1                                                                                                    |                                          |                                                                                    |
| ชื่อผู้รบเงิน                     |                                                                                                    |                                          |                                                                                    |
| ชื่อผู้รับเงิน<br>จำนวนเงินของมีก | 4.000.00 NPM                                                                                                    |                                          |                                                                                    |

เมื่อเลือกแหล่งเงินแล้ว ให้ผู้ใช้กดปุ่ม "คำนวณ" ระบบจะคำนวณภาษีมูลค่าเพิ่ม ภาษีหัก ณ ที่จ่าย และจำนวน ที่จ่ายสุทธิให้ แล้วให้เลือกหัวหน้าหน่วยงานผู้เบิก แล้วกดปุ่มบันทึก

| ใช้สามวณหัก ภาษ์เจ้<br>2.2 รัฐบาล องศ์ก<br>ผู้รับซึ่งมีหน่าที่เสียกา<br>หนึ่ง ๆ รมถึง 10,000<br>อัตราภาษ์เงินโต่ | งได้ ณ ที่จาย (ดามสาขึ้นจง แบบขึ้นร<br>กรมงสรียมาล หรือองล์กรมักครองส่วน<br>มีเงินได้บุลลดยรรมดารายหนึ่ง ๆ มีจา<br>บาท ก็ดาม ให้สามวณจักไว้ในฮัดราร่ | ายการกาษีเงินได้หัก ณ ที่จาย(ภ.ง.ค.3)<br>พ่องชัน ผู้จายเงินได้ที่งประมัทตาย ราค<br>สารหวนทั้งสัมติ้งต 10,000 ยางหนึ่งไป<br>โอยละ 1.0 เว้นและงินได้โนการประกวดฟ | )<br>รา 40 (5) (6) (7) (8) ไพ้แก<br>แม้การจายนินจะได้แบ่งจาย<br>รื่อแบ่งชันไห้คำนวณหักตาม |
|----------------------------------------------------------------------------------------------------|----------------------------------------------------------------------------------------------------|----------------------------------------------------------------------------------------------------|-------------------------------------------------------------------------------------------|
|                                                                                                    | สานวณ คลักที่นี                                                                                                    | เพื่อแสดงตัวอย่างการสำหรวม                                                                                                    |                                                                                           |
| l.                                                                                                    | รายการ                                                                                                    | จำนวนเงิน                                                                                                    | พมายเหตุ                                                                                  |
| มูลค่าสื                                                                                                    | นดำหรือบริการ                                                                                                    | 4,000.00                                                                                                    |                                                                                           |
| จำนวร                                                                                                    | <b>มเงินที่ขอเบิคทั้งสิ้น</b>                                                                                                    | 4,000.00                                                                                                    |                                                                                           |
| หัก ภาษีท                                                                                                    | กณ์ ที่จ่าย                                                                                                    | 0.00                                                                                                    |                                                                                           |
| จำนวง                                                                                                    | แง้นที่ข่ายสุทธิ                                                                                                    | 4,000.00                                                                                                    |                                                                                           |
| อผู้ดงนาม                                                                                                    |                                                                                                    |                                                                                                    |                                                                                           |
| สน้ำหน่วยงานผู้เบิก"                                                                                             |                                                                                                    | 1                                                                                                    |                                                                                           |
| สาแหน่ง"                                                                                                    | นักวันวการศึกษา                                                                                                    | - Data                                                                                                    |                                                                                           |
| หน่วยงานผู้เป็ก" กองการศึกษา                                                                                     |                                                                                                    |                                                                                                    |                                                                                           |

ระบบจะแสดงหน้าจอ ฏีกาเบิกจ่ายอื่น ๆ ให้ผู้ใช้กดปุ่มพิมพ์

| määnning sount e-LAAS                                      | o Granina                                          | ายอีน ๆ                                     |                                                               |                                 |                            |                                                          |                         |  |
|------------------------------------------------------------|----------------------------------------------------|---------------------------------------------|---------------------------------------------------------------|---------------------------------|----------------------------|----------------------------------------------------------|-------------------------|--|
| ชายที่หน่องสะต้องสังหอง อย่าง                              | _                                                  |                                             |                                                               |                                 |                            | 16 farms 256.8V.                                         | 2020-02-13141.3         |  |
| สามออง<br>รับที่การรับสอบกรรด<br>ราคภารรับปฏิรี/ปอริษาภูริ | t or of the second                                 | กสารมีของว่า<br>โอ เป็นกู้ก่อง<br>โบการพันฟ | lesไข้เป็นสุดพบุทระบุไลละ<br>ฟาสู์การมีกล่าย<br>เอี <b>กา</b> | ประสงค์/เฉพาะ                   | fra vita stroj stani       | ทางรับเสียงสุดหมุดระบุวัตธุรโรส                          | ol/unerzła              |  |
| autionatus)(Sidus)                                         | มหนงานการศึกษา<br>งานขริพารารัวไปเกี่ยวกับการศึกษา |                                             |                                                               |                                 | พมวตรายจำย<br>ประเภทรายจำย | ສຳຄວນແທນ<br>ສຳເຮົາເຮົາເ                                  |                         |  |
| สมสรรมสาราช มีหลังสะทา 5 มีนาคร                            |                                                    | 5 มีนาคม                                    | 2563                                                          |                                 |                            |                                                          |                         |  |
| 116/78                                                     | 43034                                              |                                             |                                                               |                                 |                            |                                                          |                         |  |
| anglosed which makes an a                                  |                                                    |                                             |                                                               |                                 |                            |                                                          |                         |  |
| graningand vafiafonssinans 🔹 🔸                             | ເລນທີ່ຜູ້ເນີກ 63-03-00                             |                                             | 211-5310400-00006                                             | แพต่งเงิมของมีก<br>เงินงบประมาณ |                            | ตงเหลือยกมา<br>28,000.00                                 | คงแฟล์อยกไข<br>24.000.0 |  |
| <ul> <li>เช่นเว็บสินสินในรายชื่อ</li> </ul>                | 5180.15                                            |                                             |                                                               | ຈຳພາມເຜີຍ                       |                            | พมายเพล                                                  |                         |  |
| <ul> <li>เสียงในปีของชื่อ</li> </ul>                       | มูลดาสินดำ                                         | พร้องส์การ                                  |                                                               |                                 | 4,000.00                   |                                                          |                         |  |
| duć 🔹                                                      | 100 100                                            | จึงเอลาเพิ่ม                                |                                                               | _                               | 0.004                      | 0 เพื่อจ่ายเป็นดาเข่าข่ายประจำเดือนมีนาคม 2563<br>0<br>1 |                         |  |
| spread journal teams where                                 | สามานเงิน                                          | พีซอสมัก                                    |                                                               |                                 | 4,000.00                   |                                                          |                         |  |
| stupionpath/ld GPH05                                       | Min n                                              | មើមាំព សូមាំង                               | 18                                                            |                                 | 0.00                       |                                                          |                         |  |
| สองการระกาศสรรษ •                                          | a monton                                           | autodes.                                    | / Antoneouslaw Y                                              | 4,000.00                        |                            |                                                          |                         |  |
| auestraats/outforseites +                                  | Ters                                               | anariy                                      | A serona reserve y                                            |                                 |                            |                                                          |                         |  |
| ฐานข้อมูลเป็นกำกรณหระการหลัง +                             | งหาวยสาหยุ่ง                                       | ân                                          | กองการศึกษา                                                   |                                 | and the second second      | 1.000                                                    |                         |  |
| สารปองสมุทธิภาพกาษ์                                        | standauth                                          | กลิปุณการข                                  | (                                                             | ) ผู้ครวจสอบ                    |                            | (                                                        | )                       |  |
| grutingagered .                                            | ผู้สวารถึกว                                        |                                             | (                                                             | )                               | พัวหน้าหน่วยงาร            | งคลัง (                                                  | )                       |  |
| รางปลุดสินหรือเรื่องเรื่องไป                               | side                                               |                                             | ( )                                                           |                                 | 1000                       | 5                                                        | 1                       |  |
| miningersering                                             |                                                    |                                             |                                                               |                                 | พัญพ์                      |                                                          |                         |  |
| all damas hanni hondrary                                   |                                                    |                                             |                                                               |                                 |                            |                                                          |                         |  |

เมื่อกดปุ่มพิมพ์แล้วระบบจะแสดงเลขที่ผู้เบิก

|                  |                                                                                                    | <b>ดีการบิก</b> ล์<br>เป็นเป็นข้องไ | ใน <b>รายง่าย</b><br>แรมาณ 2563 |        |               |                   |              |              |
|------------------|----------------------------------------------------------------------------------------------------|-------------------------------------|---------------------------------|--------|---------------|-------------------|--------------|--------------|
| แผนงานการศึก     | <b>1</b> 11                                                                                                    |                                     | 1012033                         |        | น การอ        | 1.85.9754         |              |              |
| งานแจ้หารทั่วไป  | ปะกัยวกับการศึกษา                                                                                                    |                                     | daman                           | 1101   | שורא שרא      | าเว้าห            |              |              |
| เตราที่ผิเมิก    | 63-03-00211-5310400-00006                                                                                                    |                                     | เลขที่คลิง                      | 1275   | 0100          | 4/63              |              |              |
| วันที่จัดทำ      | 5 มีนาคม 2563                                                                                                    |                                     | วันทึกตัว                       | กับ    | 10 0          | ыллы 2563         |              |              |
|                  | 770077                                                                                                    | 478                                 | unteres .                       |        |               | 19/1              | 8 <b>319</b> |              |
| มุลท่าสินท้าหรือ | มวิการ                                                                                                    |                                     | 4,000                           | 00     |               |                   |              |              |
| มวก กาษีผู       | ลสาวเพื่อง                                                                                                    |                                     | 0                               | 00     |               |                   |              |              |
| 4mmunturerere    | i0n                                                                                                    |                                     | 4,000                           | 00     |               |                   |              |              |
| หัก การ์หัม      | ก ณ พี่ง่าย                                                                                                    |                                     | 0                               | 00     |               |                   |              |              |
| จำนวรมวินที่จ่าย | 2 Property and a second second s |                                     | 4,000                           | 00     | เพื่อจำเหมิน  | สาเขาบ้านประ      | จำเดือน      | มีนาศม 2563  |
| unifeite)        | (สีสันบาทถ้าน)                                                                                                    |                                     |                                 |        |               |                   |              |              |
| หน่วยงานผู้เม็ก  | กองการทึกษา                                                                                                    |                                     | ได้ครารสอบเ                     | แล้วร่ | มิเวินคงเหลีย | เพียงพอที่จะเป    | มักจ่ายได่   | á .          |
| ขอเม็กเงินรายจ่  | ายตามรายการข้างต้น                                                                                                    |                                     | site and traces                 | n:Or   | •             | <b>6-834</b>      | 000.000      | 24,000.00    |
| (erfie)          | พัวหน้างหล่                                                                                                    | ามาเล้ามีก                          | .(often)                        |        |               |                   |              | URDLI        |
| Concertainty of  | 1 3                                                                                                    |                                     |                                 |        |               |                   |              |              |
| Actions          | and Reparation and American and American                                                                                                    |                                     | damas ( a                       |        |               |                   |              |              |
| Sard             | ing i sub intraje in ani trice intraine i                                                                                                    |                                     | Turi.                           |        |               |                   |              |              |
| 16073000100      | กสารประกอบถึงกระบบวันเตอร์สะแล้ว<br>                                                                                                    |                                     | State aller                     |        |               |                   |              |              |
| 20010000000000   |                                                                                                    |                                     | 11914                           |        | ไม่เม็กจายไ   | ด้ดามจำนานวิ      | แข้างพัธ     |              |
| (ar90)           |                                                                                                    | 3                                   | (office)                        |        |               |                   |              |              |
|                  |                                                                                                    |                                     | 107-03079400                    |        | 1             |                   |              |              |
| dimension in     |                                                                                                    |                                     |                                 |        | 20.000        | -inconcerco       |              |              |
| 348              |                                                                                                    |                                     | Turi                            |        |               |                   |              |              |
| 1900 143000      |                                                                                                    |                                     | -                               | sel.   | &Ontre 14     |                   |              |              |
| เห็นกา           | ารอเมวิดีให้เม็กจ่ายได้ตามจำนวนเวินข่างด้                                                                                                    |                                     | 4754                            | 1754   |               | 4,000.00          | 1/101        |              |
| (e-190)          |                                                                                                    |                                     | (offe)                          |        |               |                   |              |              |
|                  |                                                                                                    |                                     |                                 |        |               |                   |              |              |
|                  | ille y                                                                                                    |                                     |                                 |        |               |                   | 199          |              |
| 540              | Link                                                                                                    |                                     | 7.00                            | ** **  | 241           |                   |              |              |
|                  | See Area                                                                                                    |                                     |                                 |        | ña nr         | wilween un        | 054          |              |
|                  | JUPER DVI                                                                                                    |                                     | Invi                            | (a)    |               | and a start start |              | Gamman       |
| 1897590          |                                                                                                    |                                     | (                               |        |               |                   |              | dia manual   |
| รามาแวน 4,       | 000.00 บาท (สีพันบาทถ้วน)                                                                                                    |                                     | (8-72                           | )      |               |                   |              |              |
| AND M PARTY      | 201 2012                                                                                                    |                                     | (8-19                           | e#)    |               |                   |              | .148.111.111 |

# ขั้นตอนที่ ๒ ตรวจรับฎีกา

เมนู จัดทำฎีกา>ฏีการอการจัดทำเซ็ค (ตรวจรับฎีกาและเอกสาร)

| สมุดเงินสดรับ/ทะเบียนต่างๆ                            | •                                                    |       |
|-------------------------------------------------------|------------------------------------------------------|-------|
| ฐานข้อมูลเงินฝากกระทรวงการคลัง                        | *                                                    |       |
| ฐานข้อมูลผู้ข่าระภาษี                                 |                                                      |       |
| ฐานข้อมูลลูกหนึ                                       | •                                                    |       |
| ฐานข้อมูลสิ้นหรัพอ่หมุนเวียนอื่น                      | •                                                    |       |
| ฐานข้อมูลเงินรอดรวจสอบ                                | •                                                    |       |
| ฐานข้อมูลรายได้ค่าสิ้นด้าและบริการ<br>ส่วงหน้า        | er i                                                 |       |
| ามมาใหญลรายจำย                                        |                                                      |       |
| สร้างโครงการเงินสะสม/เงินทุนสำระ                      | ia,                                                  |       |
| เงินสะสม                                              |                                                      |       |
| ไสวงเงินที่ไขจายจากเงินสะสม/<br>เงินขณะว่าระ เงินสะสม | *                                                    |       |
| ร้อขึ้อร้อร้าง                                        |                                                      |       |
| บันทึกจัดนี้อจัดจำงจากระบบ e-GP                       |                                                      |       |
| บันทึกตรวจรับเพื่อดั่งหนึ่                            |                                                      |       |
| สตราญกา                                               | • aunana                                             |       |
| สตทาเช็ด                                              | <ul> <li>งบบุตลากร</li> </ul>                        |       |
| ยิมเงิน                                               | <ul> <li>งบตำเนินงาน</li> </ul>                      |       |
| เงินประกับ                                            | *                                                    |       |
| สมุลเงินสลจ่าย/ทะเบียนล่างๆ                           | + menerication                                       |       |
| ฐานข้อมูลเงินเดือน/ປານາญ                              | •                                                    |       |
| ะแก่มีญามี                                            | งารงาชิตตาม                                          | •     |
| รายการกันเงิน ณ วันสั้นปี                             | <ul> <li>ถึกาจากสัญญา e-GP</li> </ul>                |       |
| การปรับปรุงบัญชี                                      | , เงินรับผ่ากและเงินอื่น                             | •     |
| ยืมเงินสะสม                                           | <ul> <li>อีการอการจัดท่านชื่อ (พรวจรับอีก</li> </ul> | กานสะ |
| งานปัญชีสิ้นปี                                        | Landra)                                              |       |
| จัดทำงบการเงินรวมประจำปี                              | <ul> <li>คันหา/แก้ไข/อกเล็กอีกา</li> </ul>           |       |
| รายงานงบการเงิน                                       | •                                                    |       |
| ฐานข้อมูลเงินรับฝาก                                   |                                                      |       |
| ทะเบียนสันทรพย์                                       |                                                      |       |
| increases                                             |                                                      |       |

เมื่อเข้าเมนูระบบแสดงหน้าจอ แล้วให้เลือกตรวจรับฎีกาและเอกสาร

|                                                                                                    | 18 มีนาคม 2563[V.2020-03-131                                |
|----------------------------------------------------------------------------------------------------|-------------------------------------------------------------|
| การตรวจฎีกาเป็นไปตามระเบียบกระทรวงมหาดไทย ว่าด้วยการรับเงิน การเบิก<br>เงินขององค์กรปกครองส่วนท้องอื่น พ.ศ.2547 แก้ไขเพิ่มเดิมฉบับที่ 2 พ.ศ.25 | จ่ายเงิน การฝากเงิน การเก็บรักษาเงิน และการตรว<br>48 ข้อ 60 |
| วันที่จัดทำอีกา                                                                                                    | จำนวนฎีการอจัดทำเช็ค                                        |
| 10/03/2563                                                                                                    | 1                                                           |
| 11/03/2563                                                                                                    | 1                                                           |
| 12/03/2563                                                                                                    | 3                                                           |
| 13/03/2563                                                                                                    | 1                                                           |
| 16/03/2563                                                                                                    | 6                                                           |
| 17/03/2563                                                                                                    | 7                                                           |
| 18/03/2563                                                                                                    | 3                                                           |
|                                                                                                    | รวม 22                                                      |
|                                                                                                    | ทั้งหมด 7 รา<br>แสดง : 10 🔻 ร                               |
| ตรวจรับอีกาและเอกสาร                                                                                                    |                                                             |

ର୍ଙ୍ଦ

ระบบแสดงหน้าจอ แล้วให้เลือกตรวจรับฎีกาและเอกสารที่ตรวจสอบแล้ว และกดบันทึก

| <ul> <li>การบันทึกง</li> <li>ปิงบประมา</li> </ul> | หรวจรับผู้ภาและเอกสาร ต้องมีผู้ภา<br>1ณ* 2563 • | และเอกสารประกอบค | รบส่วนดามระเบียบๆเ | เละใต้รับการเ               | หรวจสอบว่าถูกต่อง                  | แล้ว       |     |
|---------------------------------------------------|-------------------------------------------------|------------------|--------------------|-----------------------------|------------------------------------|------------|-----|
| โดย: จำนว                                         | นเงิน 🔹 ดัน                                     | หา :             |                    | ต่ามหา                      | ]                                  |            |     |
| ตา                                                | ผู้รับเงิน                                      | วันที่คลังรับ    | <b>ชานวนเงิน</b>   | เรวจรับอีกาน.<br>สอ<br>อีกา | ละเอกสารที่ตรวจ<br>บแล้ว<br>เอกสาร | บันทึก     | Ē   |
| ปฏิบัติ์<br>ณะรายจ่าย                             | นางสุพรรณา ฐานสินพูล                            |                  | 1,021.75           |                             |                                    | บันทึก     |     |
| แลกฟัน                                            | นายฉัดรพิศุทธิ์ วิเศษสอน                        | 19/03/2563       | 1,740.00           | 1                           |                                    | บันทึก     | 1   |
| าบริการ                                           | บริษัท ทรู วิชั่น กรุป จากัด                    |                  | 633.88             |                             |                                    | บันทึก     |     |
| เล็บพัน                                           | หจก.ยิ่งวัฒนาบัวขาวบริการ                       |                  | 51,811.21          |                             |                                    | บันทึก     | 1   |
| ยจ่ายเกี่ยว<br>                                   |                                                 |                  |                    |                             |                                    |            | ŀ   |
|                                                   |                                                 |                  |                    |                             | ทั้งน<br>แสดง : 30                 | NA 24 510/ | 175 |
|                                                   |                                                 | กลับสู่ห         | น้าหลัก            |                             |                                    | 115        | h : |

ขั้นตอนที่ ๓ จัดทำรายการจัดทำเซ็ค/ใบถอน และอนุมัติรายงานการจัดทำเซ็ค/ใบถอน เมนู จัดทำเซ็ค>จัดทำรายงานการจัดทำเซ็ค/ใบถอน

| ระบบบัญญรายจำย                                                                                                    |       |                                                                   |
|----------------------------------------------------------------------------------------------------|-------|-------------------------------------------------------------------|
| สร้างโครงการเงินสะสมุ/เงินทุนสำรอ<br>เงินสะสม<br>ไส่งงงินที่ใช้จ่ายจากเงินสะสม<br>ไม่งานสำรองงินสะสม<br>สิ่งชื่อสิงสำเ<br>มันทึกสิงสินส์จจำงจากระบบ e-GP<br>จิดทำลู้กา | •     |                                                                   |
| ระทาเนล็ด                                                                                                    |       | จัดข่ารายงานการจัดปาเน็ด/ไม่ตอน                                   |
| ข้อเสีน<br>คัน/ริน เงินประกัน                                                                                                    | :     | จัดทำรายงานการจัดทำเบิ้ด/ในตอน<br>เงินเดือน ปานาญ ปาเหน็จรายเดือน |
| สมุลเงินสลจ่าย/ทยเบียนต่างๆ<br>ฐานข้อมูลเงินเสือน/ปานาญ                                                                                                    | :     | จัดทำรายงานการจัดกำเนื้ด/ในขอน เพื่อโอน<br>เงินระหว่างบัญชี       |
| ระบบบัญชี                                                                                                    |       | อนุมิติรายงานการจัดทำเช็ด/โบถอน                                   |
| รา <mark>ยการกับเงิน ณ วันสิ้นปี</mark><br>การปรับปรุงมียูชี                                                                                                    | ;     | มันทึกการจำอเน็ต<br>คันทา/ยาเล็ก เน็ต/ใบกอน                       |
| ยิ่มเงินสะสม                                                                                                    |       | พัมพ์ช่อมเอ็ค                                                     |
| งานปัญชิสันชี<br>รายงานงบการเงิน<br>ฐานช่อมูลเงินรับผ่าก<br>พระมัดนหรัดนัสัน                                                                                           | :     | ລວ <i>ກ</i> ເຊື້ອງາສແຫນ                                           |
| การบริหารระบบ                                                                                                    |       |                                                                   |
| การจัดการสิทธิ์ญไข้งาน<br>การกำหนดคำสั่งต้น<br>การจัดการฐานป้อมูล<br>รายงาน                                                                                            | ••••• |                                                                   |

ระบบแสดงหน้าจอ แล้วให้เลือกวิธีเบิก>เลือกบัญชี>จำนวนเงินบัญชี

| 15 | จ่ายเงิน      |                                                                                                  |                              |                                        |       |         |                    |                       |           |
|----|---------------|--------------------------------------------------------------------------------------------------|------------------------------|----------------------------------------|-------|---------|--------------------|-----------------------|-----------|
|    | วิธีเบิก"     | กรณาเลือก<br>กรณาเลือก<br>เช่ล                                                                   | •                            | เบิกจากเลขที่บัญชี*<br>จำนวนเงินบัญชี* | กรณาเ | ãan ▼   | เลขที่บัด<br>จำนวน | บชีดุโอน<br>เงินบัญชี |           |
|    | เลขที         | ไบถอนเพื่อไอนเงินเข้า:<br>ใบถอนเพื่อจัดทำแคชเ∘ี<br>ใบถอนเพื่อจัดทำดั่วแล<br>หักบัญชีเงินฝากธนาคา | ปณร<br>อิงาษิก<br>กเงิน<br>ร | ผู้รับเงิน                             |       |         | รหัส               |                       | สานวนเงิน |
|    |               | 201                                                                                              |                              |                                        | งาน   | млэн    | ประเภท             | ឃ័លូឌី                |           |
|    | 63-03-00222-5 | 330900-00003                                                                                     | นายฉัง                       | ลรพิศุทธิ วิเศษสอน                     | 00222 | 3300009 | 5330900(5)         | 3300000               | 1,740.0   |
|    |               |                                                                                                  |                              |                                        |       |         |                    | รวม                   | 1,740.0   |

ระบบแสดงหน้าจอ แล้วให้คลิกเลือก 🥅 แล้วกดยืนยัน

| จัดเ  | ทำรายงานก | กรรัดทำเช็ค/ใบกอา | u           |                           |                           |
|-------|-----------|-------------------|-------------|---------------------------|---------------------------|
| แก้ไข |           |                   |             |                           |                           |
|       | วิธีเบิก  | เลขทีเช็ด         | เลขที่บัญชี | เลขที่ผู้เบิก             | ชื่อผู้รับเงินตามมู่กา    |
|       | เช็ด      | 10116193          | 4166013300  | 63-03-00222-5330900-00003 | นายฉัดรพิศุทธิ์ วิเศษสอ ^ |
|       |           |                   |             |                           |                           |
|       |           |                   |             |                           |                           |
|       |           |                   |             |                           |                           |
|       |           |                   |             |                           |                           |
|       |           |                   |             |                           |                           |
|       |           |                   |             |                           |                           |
| 4     |           |                   |             |                           |                           |
|       |           |                   |             |                           | ห้งหมด 1 รายการ           |
|       |           |                   | [           | อินอัน                    |                           |

เมื่อกดยืนยันแล้ว ระบบจะแสดงหน้าจัดทำรายงานการจัดทำเช็ค/ใบถอน แล้วให้กดบันทึก

| -    | 000000000000000000000000000000000000000 |            |                           | 19 90 960 Z20 31 V 4     | นี้อยั            |
|------|-----------------------------------------|------------|---------------------------|--------------------------|-------------------|
| រងលោ | เลขที่เชล                               | เลขพิปญช   | ខេររស់មិរោប               | ขอผู้รับเงินตามฏิกา      | รายงานการจั       |
| เช็ด | 10116193                                | 4166013300 | 63-03-00222-5330900-00003 | นายฉัดรพิศุทธิ์ วิเศษสอน | นายฉัตรพิศุทธิ์ ' |
|      |                                         |            |                           |                          |                   |
|      |                                         |            |                           |                          |                   |
|      |                                         |            |                           |                          |                   |
|      |                                         |            |                           |                          |                   |
|      |                                         |            |                           |                          |                   |
| 12   |                                         |            |                           |                          |                   |
|      |                                         |            |                           | าร์ง                     | าเมต 1 รายการ     |
|      |                                         |            |                           | uning 1                  |                   |

เมื่อกดบันทึกแล้ว ระบบจะแสดงหน้าจอ รายงานการจัดทำเช็ค/ใบถอน แล้วให้ผู้ใช้งานเลือกพิมพ์รายงาน การ จัดทำเซ็ค

|                                           |            |                |                               |                              | 19.64              | HER. 2063 [Y.2028 G3] |
|-------------------------------------------|------------|----------------|-------------------------------|------------------------------|--------------------|-----------------------|
| Export Exp                                | 61         |                |                               |                              |                    |                       |
| Masi 193                                  | 2563 10.17 |                |                               |                              |                    | eni): 1/1             |
|                                           | 0.000      |                |                               |                              |                    | Httpf 000230/63       |
|                                           |            |                | <b>รายงานการดี</b><br>ณศ 19 ส | ลดำเรื่องใบกลน<br>๒พ.ศ. 2563 |                    |                       |
| Marrada                                   | เสอร์ชอิต  | าสมกัดนังกับ   | versfähler                    |                              | énemelles          | ******                |
| sde.                                      | 10116193   | 01046/63       | 83-03-00222-5330900-          | understand Timeron           | 1.740 0            | 0                     |
|                                           | 1          |                |                               | vuelaha                      | 1,740.0            | D                     |
| (414                                      | (trunt     | Infaliale      | (infimutilitation             |                              |                    |                       |
| eta ante a re                             | under se   | Eo (kernani) a | ******* 4106013300 #          | Term 1,740.00 um             |                    |                       |
|                                           |            | ญัติสงกับ      |                               |                              | ผู้คาวหาย          |                       |
|                                           |            |                |                               |                              |                    |                       |
|                                           | (10181)    |                |                               | (n+Sn)                       |                    |                       |
|                                           | 0.         |                | 3                             | 1                            |                    | 2                     |
|                                           | sints      | การสำนัก       |                               |                              | เมื่อ่านายการกองหล | Fe                    |
|                                           | 146        |                |                               | tut.                         |                    |                       |
|                                           |            |                | do nu n                       | แป้นเพีย/โบรอน               |                    |                       |
|                                           |            |                |                               |                              |                    |                       |
|                                           |            |                |                               |                              |                    |                       |
|                                           |            |                |                               |                              |                    |                       |
|                                           |            |                |                               |                              |                    |                       |
|                                           |            |                | 1                             |                              |                    |                       |
| 1. A. A. A. A. A. A. A. A. A. A. A. A. A. |            |                | (8:01)                        |                              | (8/20).            |                       |
| (8104)                                    |            |                |                               |                              |                    |                       |
| (a-da)                                    |            |                | 0                             | 36                           | 0                  | 1000                  |
| (#8+4)<br>)<br>)e                         | สารแกรง    | /<br>1         | (<br>Ulin                     | æ                            | (<br>which         | 2000                  |

|                                | 548                                        | Suff.                                                                                         |
|--------------------------------|--------------------------------------------|-----------------------------------------------------------------------------------------------|
| 4                              | สีเลร็ด                                    | ผู้สมในสระ                                                                                    |
| ได้รับสำคัญสาวส่วงไ<br>เดืออาม | ນໃຈວັດເອດຈັດທານກ່ານເຫັນ<br>ໄດ້ແກ່ຢູ່ໃນເປັນ | ได้รับไม่คอนจังกลาวร้างมันไว้ไห้สุดๆห้องครบถ้าแม่ล้า<br>เพื่อร่ามไม่สนาคารไขนอริมไฟแกร่ไรมลัน |
| (e2v4)                         |                                            | (webs)                                                                                        |
| 1                              | 3                                          | (                                                                                             |
| รก.เป็ร่าน                     | ามการกองสลัง                               | จระผู้สำนาะการกระหลัง                                                                         |
| 5.2                            |                                            | 94.t                                                                                          |

ระบบแสดงหน้าจอรายงานการจัดทำเช็ค/ใบถอน

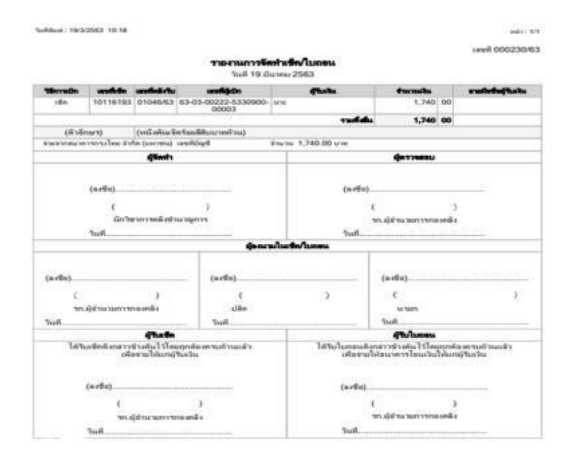

ขั้นตอนอนุมัติรายงานการจัดทำเซ็ค/ใบถอน ไปที่ เมนู จัดทำเซ็ค>อนุมัติรายงานการจัดทำเซ็ค/ใบถอน

| สมุดเงินสตรับ/ทยเบียนต่างๆ                           | 1                                                   |                  |
|------------------------------------------------------|-----------------------------------------------------|------------------|
| ฐานขอมูลเงินพากกระทรงงการคลง<br>รางเรื่องอร์ปอตออร์  |                                                     |                  |
| ฐานของุลสุข กระการ                                   |                                                     |                  |
| ฐานของุลสุกทน                                        |                                                     |                  |
| อิเทษอร์โฟฟเหมรพอพรัพรรอกอก                          |                                                     | ทั้งแบด 1 รายการ |
| ฐานของสายได้อ่าสินด้าและเอือาสรี                     |                                                     | uses : 10 🗸 suns |
| ด้วงหน้า                                             | ,<br>,                                              | sub : 1          |
| สบบข้อมูลรายจ่าย                                     |                                                     |                  |
| สร้างโครงการเงินสะสม/เงินทุนสำรอง                    | ,                                                   |                  |
| เงินสะสม                                             |                                                     |                  |
| เสียงเงินทางขจายจากเงินสะสม/<br>เงินทานสำรองเงินสะสม | •                                                   |                  |
| สัตขึ้อสัตจำง                                        |                                                     |                  |
| บันทึกจัดขึ้อจัดจำงจากระบบ e-GP                      |                                                     |                  |
| บันทึกตรวจรับเพื่อตั้งหนึ่                           |                                                     |                  |
| จัดทำอีกา                                            | •                                                   |                  |
| รัตปาเช็ด                                            | การสุดหาเช็ด                                        |                  |
| ธิมเงิน                                              | <ul> <li>จัดทำรายงานการจัดทำเพ็ค/ไมตอน</li> </ul>   |                  |
| เงินประกัน                                           | * จุดทำรายงานการจัดทำเพ็ค/ใบถอน                     |                  |
| สมุดเงินสดจ่าย/ทรเบียนต่างๆ                          | <ul> <li>เงินเดือน บำนาญ บำเหน็จรายเดือน</li> </ul> |                  |
| ฐานข้อมูลเงินเดือน/ปานาญ                             | สุดทำรายงานการจัดทำเพ็ด/โยดอน เพื่อโอน              |                  |
| ະະນານມີຊຸນນີ້                                        | เงินระหว่างปัญชิ                                    |                  |
| รายการกันเงิน ณ วันสิ้นปี                            | ▶ อนุมัติรายงานการจิตทำเบิด/โบตอน                   |                  |
| การปรับปรุงบัญชิ                                     | มันหักการจ่ายเย็ด                                   |                  |
| บิมเงินสะสม                                          | <ul> <li>ค่นหา/ยกเลิก เชื้อ/ไบตอน</li> </ul>        |                  |
| งานปัญชีสันปั                                        | พิมพ์ช่อมเช็ด                                       |                  |
| สตทางบการเงนรวมบระสาบ                                | ออกเข็คทดแทน                                        |                  |
| รายอานอยู่สายเงิน                                    | ฐานข้อมูลเลขทีเน็ค                                  |                  |
| ฐานของสุดเงินระมห กา<br>เหละจัดหลิมเหรือด            |                                                     |                  |
| าษษรีนารระบบ                                         |                                                     |                  |
| การจัดการสิทธิ์ผู้ใช่งาน                             | <b>,</b>                                            |                  |
| การกำหนดค่าตั้งต้น                                   | •                                                   |                  |
|                                                      |                                                     |                  |

ระบบแสดงหน้าจอ อนุมัติรายงานการจัดเช็ค/ใบถอน แล้วให้เลือกวันที่จัดทำรายงานการจัดทำเช็ค/ใบถอน แล้วให้กดปุ่ม "อนุมัติรายงาน"

| การอนมัติฎีกาและการบัน<br>การเก็บรักษาเงินและการ | ทึกลงในสมุด<br>ดรวจเงินของเ | เงินสดเป็นไปด<br>องศ์กรปกครองล | ามระเบียบกระท<br>ส่วนท้องถิ่น พ.ศ | รวงมหาดไทยว่าด้วยก<br>1. 2547 แก้ไขเพิ่มเต็ม | ารรับเงิน การเบิก<br>ฉบับที่ 2 พ.ศ. 25 | จ่ายเงิน การฝากเงิ<br>48 ข้อ 62 และข้อ |
|--------------------------------------------------|-----------------------------|--------------------------------|-----------------------------------|----------------------------------------------|----------------------------------------|----------------------------------------|
| เลขที่รายงานการจัดท่<br>เท็จัดทำรายงานการจัดท่   | าเช็ด/โบถอน<br>าเช็ด/โบถอน  | 19/03/2563                     |                                   |                                              |                                        |                                        |
|                                                  | ถึง                         | 19/03/2563                     |                                   | . 1                                          |                                        |                                        |
| เลขที่รายงานการจัดทำ<br>เช็ค/ใบถลน               | วันที่จัดท                  | ารายงานจัดทำเ                  | เชิ้ค/ใบถอน                       | ่∜านวน                                       | สถานะ                                  | รายการเช็ด                             |
| 000230/63                                        |                             | 19/03/2563                     | į.                                | 1,740.00                                     | รอการอนุมัติ                           | อนมัตรายงาน                            |

เมื่อกดเลือกอนุมัติรายงานแล้ว ระบบก็จะออกเลขที่รายงานการจัดทำเซ็ค/ใบถอน วันที่จัดทำรายงานจัดทำ เซ็ค/ใบถอน ผู้จัดทำ จำนวนเงิน และวันที่อนุมัติ แล้วกดบันทึก

|       | conferences       | etasta da Bueau       |             |          | 19.803            | a 2563[V.202 | 0-01-1114                 |
|-------|-------------------|-----------------------|-------------|----------|-------------------|--------------|---------------------------|
|       | Sectors soo nan i | And the second second | 000230/03   |          |                   |              |                           |
|       | 25014901151007    | ENNOTICEN/ KEINERS    | 14/03/2363  |          |                   | _            |                           |
|       |                   | ējāsats               |             |          |                   | 100          |                           |
|       |                   | จานวนเงิน             |             | 1,740.00 | ארע               |              |                           |
|       |                   | านที่อนุสติ           | 19/03/2563  |          |                   |              |                           |
| 15:ún | เลขที่เชื่อ       | เลขที่เ               | រុំមើក      | fia      | ຢູ່ໃນເປັນສານຜູ້ກາ | SIDETH       | อคู่ใบเว็บต<br>เราจัดฟาเซ |
| เป็ด  | 10116193          | 63-03-00222-53        | 30900-00003 | 8        |                   |              |                           |
|       |                   |                       |             |          |                   |              |                           |
| _     | _                 | _                     | -           | -        | -                 | vienam       | 1 51057                   |

ใบผ่านรายการบัญชีทั่วไปที่สมบูรณ์

ø

| 521                                                                                                    |                                                                                               |                                                                                                    |                                                                                                    |
|----------------------------------------------------------------------------------------------------|-----------------------------------------------------------------------------------------------|----------------------------------------------------------------------------------------------------|----------------------------------------------------------------------------------------------------|
| Export Excel                                                                                                    |                                                                                               |                                                                                                    |                                                                                                    |
|                                                                                                    |                                                                                               |                                                                                                    | volo : 1/1                                                                                                    |
| a :19/3/2563                                                                                                    |                                                                                               |                                                                                                    |                                                                                                    |
|                                                                                                    |                                                                                               | tar                                                                                                    | มฑี่ JV-00311/63                                                                                                    |
|                                                                                                    |                                                                                               | 3                                                                                                    | AN 19 MILINH 2003                                                                                                    |
| ในผ่าน                                                                                                    | เรายการบัญชีทั่                                                                               | าไป                                                                                                    |                                                                                                    |
|                                                                                                    |                                                                                               |                                                                                                    |                                                                                                    |
| รายการ                                                                                                    | าหัสบัญร                                                                                      | ຍ ເກມິທ                                                                                                    | เครลิต                                                                                                    |
| เงินฝาก-กระแสรายวัน ( )                                                                                                    | 1101200                                                                                       | 3 1,740.                                                                                                    | 00                                                                                                    |
| เตรลิส (00678-0)                                                                                                    | 1101200                                                                                       | 1                                                                                                    | 1.7                                                                                                    |
|                                                                                                    |                                                                                               | тан 1,740.                                                                                                    | 00 1,7                                                                                                    |
| ער                                                                                                    |                                                                                               |                                                                                                    |                                                                                                    |
| บบ)โอนเงินจากบัญชีเลขที่ ไปบัญชีเลขที่<br>กามราบงานการจักท่าเชื่อ/โบอกน เลขอ้.000                                                                                                    | รวมทั้งสิ้นจำ<br>1230/63                                                                      | านวน 1,740.00 บาท                                                                                                    |                                                                                                    |
|                                                                                                    | 2.60                                                                                          |                                                                                                    | úšeria.                                                                                                    |
|                                                                                                    | wr20                                                                                          |                                                                                                    | Hauns                                                                                                    |
|                                                                                                    | ×                                                                                             |                                                                                                    | <u>5</u> .                                                                                                    |
|                                                                                                    | 2                                                                                             | จำหนักงานการเงินและบัญชิ                                                                                                    |                                                                                                    |
|                                                                                                    |                                                                                               |                                                                                                    |                                                                                                    |
|                                                                                                    | เห็นค                                                                                         | າຈໃห້ປຈັນປອະຫາຍກາຈນັ <b>ຜູ</b> ອີນໍາ                                                                                                    | oofiu                                                                                                    |
|                                                                                                    | เห็นค                                                                                         | າຈໃນໄປຈົນປຽະຈາຍກາານັດເອີຍຳ                                                                                                    | ะงกัน                                                                                                    |
|                                                                                                    | เห็นค                                                                                         | າຈໍໃກ້ປ່ານປະເຈາຍກາຈມັຜູຣີອໍາ                                                                                                    | หล่า: 1/1                                                                                                    |
| 1<br>1.<br>1.                                                                                                    | เห้นค                                                                                         | ารให้ปรับประรายการปัญชีข้า                                                                                                    | verifisa<br>verifi : 1/1                                                                                                    |
| n<br>5.<br>5.afrugili : 19/3/2563                                                                                                    | เม้นค                                                                                         | ารไม่ปรับปรุงรายการบัญชีขัว<br>เมษร์ JV-00                                                                                                | wit: 1/1<br>911/83                                                                                                    |
| n<br>1.<br>Suffeq38:19/3/2553                                                                                                    | เอโนต                                                                                         | ารไม่ปรับปรุงรายการบัญชีขัว<br>เมษร์ JV-00<br>วินส์ 19 มีน                                                                                | wite: 1/1<br>011/03<br>1982 2563                                                                                                    |
| n<br>1.<br>Sudingili :10/3/2503                                                                                                    | เม้นต                                                                                         | ารไม่ปรับปรุงรายการบัญชีขัว<br>เมษณี JV-00<br>วันส์ 19 มัน                                                                                | sult:: 1/1<br>311/83<br>1984 2563                                                                                                    |
| "<br>ริงศัตรูสิต :18/3/2563<br>โบเฝา                                                                                                    | <sub>เม้นต</sub><br>นรายการบัญชี <del>ที่</del> :                                             | ารไม่ปรับปรุงรายการบัญชัง"<br>เมษร์ JV-00<br>วัณร์ 19 มีน                                                                                 | งสร้าง<br>หม่า : 1/1<br><b>911/83</b><br>าคม 2563                                                                                         |
| "<br>ริงส์คนูสิต :10522563<br>โบษไา                                                                                                    | เง้นค<br>นรายการบัญชีทั่ว<br>รดัสบัตร์                                                        | ารไม่ปรับปรุงรายการบัญชีขัว<br>เพรร์ JV-00<br>วันส์ 19 มีน<br>เหมือ                                                                       | งงกัน<br>หน่า : 1/1<br>911/83<br>าคม 2563                                                                                                 |
| "<br>".<br>วงส์คมูมัส :19732563<br>ไมะฝา<br>รายการ<br>เคมิต เงินฟาก-กระแสรายวัณ (4166013300)                                                                                                    | เห็นค<br>นรายการบัญชีที่ว<br>ทัลมัญชี<br>11012003                                             | ารได้ปรับปรุงรายการปัญชียัง<br>เอรรร์ JV-00<br>วันร์ 19 มีน<br>เชมิต<br>1.740.00                                                          | หลัง<br>หน่า : 1/1<br>911/83<br>าคม 2563<br>เกาลิต                                                                                        |
| "<br>"<br>"<br>"<br>"<br>"<br>"<br>"<br>"<br>"<br>"<br>"<br>"<br>"<br>"<br>"<br>"<br>"<br>"                                                                                                    | เห็นค<br><b>นรายการบัญชีที่</b> ว<br><u>รหัสบัญชี</u><br>11012003<br>11012001                 | ารไม่ปรับปรุงรายการปัญชียัง<br>เพรร์ JV-00<br>วันร์ 19 มีน<br>เตมิต<br>1,740.00                                                           | งสร้าง<br>หน่า : 1/1<br>911/83<br>าคม 2563<br>เคารลิต<br>1,740.00                                                                         |
| "<br>"<br>"<br>"<br>"<br>"<br>"<br>"<br>"<br>"<br>"<br>"<br>"<br>"<br>"<br>"<br>"<br>"<br>"                                                                                                    | เห็นค<br>นรายการบัญชีที่ว<br>จาลัสบัญชี<br>11012003<br>11012001<br>ราม                        | ารไม่ปรับปรุงรายการปัญชียัง<br>เพรรร JV-00<br>วันธรี 19 มีน<br>มเซมิต<br>1,740.00<br>1,740.00                                             | งสร้าง<br>ระต่าง : 1/1<br>911/83<br>าคม 2563<br>                                                                                          |
| "<br>"<br>"<br>วิษณ์หลูสิ. 19932583<br>ใบฝา<br>เสนิต เวิษณาการ<br>เครื่อง เวิษณาการ<br>เครื่อง เวิษณาการ<br>เครื่อง เวิษณาการ<br>เครื่อง (416-1-00678-0)<br>คำอธิบาย                                                                                                    | เห็นค<br><b>นรายการบัญชีทั่</b> ว<br><u>พัฒนิตรี<br/>11012003<br/>11012001<br/><b>ร</b>ะม</u> | ารไม่ปรับปรุงรายการปัญชียัง<br>เพรรี JV-00<br>วันย์ 19 มีน<br>1,740.00<br>1,740.00                                                        | หสัน<br>หน่า : 1/1<br>511/63<br>วายม 2563<br>มะคาสัต<br>1.740.00<br>1,740.00                                                              |
| "<br><b>รายการ</b><br><b>เคริต</b> เริ่มฝาก-กรรมสรายวัน (4166013300)<br><b>เกรติต</b> เริ่มฝาก-กรรมสรายวัน (4166013300)<br><b>เกรติต</b> (416-1-00678-0)<br>ต่ายชาวยม (541-1-00678-0)<br>ต่ายชาวยม (541-1-00678-0)<br>ต่ายชาวยม (541-1-00678-0)<br>เป็นตุ้                                                                                                    | เห็นด<br>นรายการบัญชีที่ว<br>จาลัลบัญชี<br>11012003<br>11012001<br>ราม<br>มุชิลชที วว         | ารไม่ปรับปรุงรายการปัญชียัง<br>เพรรี JV-00<br>วันร์ 19 มีม<br>เตบิต<br>1,740.00<br>1,740.00<br>มต์เส้นจำนวน 1,740.00 บาร                  | งะศรีรร<br>ระสาว 1/1<br>011/83<br>าคม 2563<br>เคารพิต<br>1.740.00<br>1.740.00                                                             |
| รับส์หมูลี :1832583<br>โมฝา<br>เสมทาง<br>เสมทางกระแสรายวัน (4166013300)<br>เกาะที่สุด<br>(1161-00678-0)<br>ส่วยอินาย<br>(โดยระบบ)โอนเป็นจากมัญชิลองที ไปปัญ<br>เศษระบบ)โอนเป็นจากมัญชิลองที ไปปัญ                                                                                                    | เห็นด<br><b>นรายการบัญชีที่</b><br>11012003<br>11012001<br><b>734</b><br>พูชิลชศ์ าว          | เลรร์ JV-00<br>รับร์ JV-00<br>รับร์ 19 มีน<br>1,740.00<br>1,740.00<br>มพิลักษ์ชานวน 1,740.00 บาว<br>ซือ <u>Activ</u>                      | selis: 1/1<br>911/83<br>1912 2563<br>1,740.00<br>1,740.00<br>1,740.00<br>1,740.00                                                         |
| รับสัญญัติ :19322583<br>รับสัญญัติ :19322583<br>เคริติ : เริ่มปาก-กระแสรายวัล (4166013300)<br>เคริติต : เริ่มปาก-กระแสรายวัล (4166013300)<br>เคริติต : เริ่มปาก-กระแสรายวัล (4166013300)<br>เคริติต : เริ่มปาก-กระแสรายวัล (4166013300)<br>เคริติต : เริ่มปาก-กระแสรายวัล (4166013300)<br>เคริติต : เริ่มปาก-กระแสรายวัล (4166013300)<br>เคริติต : เริ่มปาก-กระแสรายวัล (4166013300)<br>เคริต : เริ่มปาก-กระแสรายวัล (4166013300)<br>เตรายายายายายายายายายายายายายายายายายายาย | เห็นค<br><b>นรายการบัญชีที่</b><br>11012003<br>11012001<br><b>รรม</b><br>มูริโลชที รร<br>ม    | เลรร์ JV-00<br>รับร์ JV-00<br>รับร์ 19 มีน<br>มพิมพิมพ์ 1,740.00<br>1,740.00<br>มพิมพิมพ์แจ้านวน 1,740.00 บาร<br>รัด<br><u>Activ</u>      | ระสัน<br>ระสาว 1/1<br>911/83<br>าคม 2563<br>1.740.00<br>1.740.00<br>1.740.00<br>1.740.00                                                  |
| "<br><b>วายการ</b><br><b>เคริต</b> เริ่มปาก-กระแสรายวัล (4166013300)<br><b>เคริต</b> เริ่มปาก-กระแสรายวัล (4166013300)<br><b>เคริติต</b> เริ่มปาก-กระแสรายวัล (4166013300)<br>(160:5200)<br>ต่างอิยาย<br>(โดยระบบ)โอนเงินจากมัญชีณชตรี ไปมัต<br>ตามราวอยายการจัดตั้งเชื่องในกลน และที่ 00023063                                                                                                    | เห็นค<br><b>นรายการบัญชีที่</b><br>11012003<br>11012001<br><b>รรม</b><br>มูริโดชที รร<br>ม    | เลรส์ JV-00<br>รันส์ 19 มีน<br>มพิมพิ<br>1,740.00<br>1,740.00<br>มพิมพิมพ์เร่านวาน 1,740.00 บาร<br>รัน<br>รับ<br>รับ<br>รับ<br>รับ<br>รับ | ระกัน<br>ระสาว 1/1<br>อาเม 2563<br>เการ์ค<br>1,740.00<br>1,740.00<br>1,740.00<br>1,740.00<br>1,740.00<br>1,740.00<br>1,740.00<br>1,740.00 |

# ขั้นตอนการบันทึกการจ่ายเซ็ค เลือกเมนู จัดทำเซ็ค > บันทึการจ่ายเซ็ค

|                                                                                                    | การยกเล็กในเสร็จรับเงิน/หลักฐานก                                                                                                    | ກາຮຮັບເວັນ                                                                                                    |
|----------------------------------------------------------------------------------------------------|----------------------------------------------------------------------------------------------------|----------------------------------------------------------------------------------------------------|
| ระบบขอประเทศบ                                                                                                    | ก่อนจัดทำใบสำคัญสรุปใบนำส่งเงิน                                                                                                    | และหลังจัดทำใบสำคัญสรุปใบนำส่งเงิน                                                                                                    |
| การรับเงินที่เป็นรายรับ                                                                                                    | 2ด้านรายอ่าน                                                                                                    |                                                                                                    |
| การรับเงินที่ไม่เป็นรายรับ                                                                                                    | , การยกเล็กรายการ ดังนั                                                                                                    |                                                                                                    |
| เอินดู้                                                                                                    | (1) รายงานขอชอขอจาง<br>(2) มันเมืองของตร้องประกอบ (2)                                                                                                    | Incon t                                                                                                    |
| เงินอุดหนุนระบุริตถุประสงค์ /เฉพาะที                                                                                                    | <ul> <li>(2) มันทึกข้อข้อข้อข้องร้องรากระบบ e-</li> <li>(3) บันทึกข้อข้อข้องร้องรากระบบ e-</li> </ul>                                                                                                    | GP                                                                                                    |
| เงินออหมุมข้าไป GEMIS                                                                                                    | <ul> <li>(4) อีกาเม็กเงินรายจ่าย</li> </ul>                                                                                                    |                                                                                                    |
| สองการในปากที่สุนสิน                                                                                                    | (5) ເນື່ອ/ໃນຄອນ                                                                                                    |                                                                                                    |
| And the second                                                                                                    | (6) บันทึกโครงการทั้งงาน                                                                                                    |                                                                                                    |
| athronausa/atronausa                                                                                                    | ****ผู้จัดทำรายการ <u>ด้วนรายร่าย</u> สาม                                                                                                    | กรถยกเล็กรายการที่ดนเองเป็นผู้จัดทำได้ อึงแม้จะไม่ได้อยู่ในกลุ่ม                                                                                                    |
| ฐานช่อมูลเงินปากกระทรวงการคลิง                                                                                                    | <ul> <li>"สิทธิการมกเล็ก/อบข้อมูลในระบบ"</li> </ul>                                                                                                    | and the second second second                                                                                                    |
| ฐานข้อมูลผู้ข้าระภาษี                                                                                                    | <ul> <li>ອາຍານອາຍາມໂຄເມີນຜູ້ຈອກຈາກສາມັນ</li> </ul>                                                                                                    | ເຈ <u>ືອານຮານຮອບຮອບບອບບ່</u> ອຍອອນໄດ້ແບບສານຊີດສູ່ສານຮູບປະຊານໃຫ້ເອັດໃຫ້ການສາມິສ (ກະເມກ.,<br>ກາງ ຢູ່ນັ້ນ                                                                                         |
| ฐานข้อมูลลูกหนึ่                                                                                                    | รามกิจ กลุ่มนู้ไว้ และกลุ่งคลัง นากต่                                                                                                    | กงการถูกเล็กรายการสังกล่าว                                                                                                    |
| ฐานช่อมูลสินทรัพย์หมุนเวียนอื่น                                                                                                    | <ul> <li>ระด้องอยู่ในกลุ่มผู้ใช้ "สิทธิการยกเส</li> </ul>                                                                                                    | ลัก/ลบข้อมูลในระบบ"                                                                                                    |
| ะแบร์กมูลรายจำย                                                                                                    | เริ่มใช้งานตั้งแต่วันที่ 28 พฤศจิกาย                                                                                                    | ธน 2562 เป็นต้นไป                                                                                                    |
| สารเราคา ระบามสมมุระบาท สาม<br>ไส่จะมีสาร<br>ไส่จะมีสารได้มีสารขากเริ่มสุขสม/<br>เร้างานสำรองเว้นสุขสม<br>อันที่กรือขึ้นสร้างจากสนบ e-GP<br>สุดปรับชื้อ<br>สินปรับ<br>อีนเร็ม<br>สินปรับ เป็นประกิน | <ul> <li>อนุมัติงบประมาณรายจ่ายประจำปี</li> <li>มีรายจ่ายด้างจ่าย, มีกาส่างจ่าย, รา</li> <li>สึงการอานการจงกับสิ่ง/ไมออน</li> <li>สึงกำรายอานการจงกับสิ่ง/ไมออน</li> <li>เป็นเอ็น ปายกูป น่ายก็จะกระเอ็น</li> </ul> | สถานะการทำงานในระบบ<br>พ.ศ. 2563 วันที่ 2 ตุลาคม 2562<br>ยชายส่างจำยะหว่างศาเน็นการ ที่เหลืออยู่ยังไม่ได้เปิกจำยดังนี้<br>) มาพา<br>- วันที่ 18 ซึ่นาะหม 2563<br>ราศุล 1 นที่ 19 ซึ่นาะหม 2563 |
| สมุดเงินสุดจ่าย/ทะเบียนด่างๆ<br>ฐานช่อมูลเงินเดือน/ปานาญ                                                                                                    | <ul> <li>จัดทำรายงานการจัดทำเช็ค/โบตอน เพื่อโอน</li> <li>เงินระหว่างบัญขี</li> </ul>                                                                                                    | <u>มเส้น 1.740.00 มาท</u><br>ยการ เป็นเงิน 517.107.16 มาท<br>เป็นเงิน 0.00 มาท                                                                                                    |
| ะมหมัญช่                                                                                                    | อนุมัติรายงานการจัดทำเช็ด/โบถอน                                                                                                    |                                                                                                    |
| รายการกันเงิน ณ วันสิ้นปี                                                                                                    | <ul> <li>มีนรักการจำอเพ็ด</li> </ul>                                                                                                    | M.                                                                                                    |
| การปรับประมัญชี                                                                                                    | <ul> <li>คันหา/ยกเล็ก เชื่อ/ใบถอน</li> </ul>                                                                                                    |                                                                                                    |
| อิมเงินสะสม                                                                                                    | • พิมพ์ช่อมเช็ค                                                                                                    |                                                                                                    |
| งานบัญชีสิ้นปี                                                                                                    | • ออกเชื่อหลุแทน                                                                                                    | บันทึกการรับเงิน                                                                                                    |
| รายงานงนการเงิน                                                                                                    | • • • • • • • • • • • • • • • • • • •                                                                                                    |                                                                                                    |

២៣

| 1             | ลขที่รายงานการจัดท           | าเชื่ด/ใบถอน                | 000230/63    |      | 1         |           |                 |              |
|---------------|------------------------------|-----------------------------|--------------|------|-----------|-----------|-----------------|--------------|
| 71            | เท็จัดทำรายงานจัดท           | าเช็ค/ใบถอน                 | 19/03/2563   |      |           |           |                 |              |
| รวม           | 1,740                        | וורע 20.0                   | มีผู้รับแล้ว | 0    | 4         | สานวนเงิน |                 | 0.00         |
| วันที่อนุมัติ | 19/03/2563                   |                             | รอการรับ     | 1    |           | สานวนเงิน |                 | 1,740.00     |
| แงินตามอีกา   | ข <b>ือ</b> ผู้<br>รายงานการ | รับเงินตาม<br>จัดทำเชื่อ/ไบ | กอน จำนวน    |      | วันที่รับ | เงิน/เช็ด | บันทึกจ่ายเชื่อ | วันที่บันที่ |
| วิเศษสอน      | นายฉัดรพิศุทธิ์              | วิเศษสอน                    | 1,740.       | 00 1 | 9/03/2563 | <b>TH</b> | บันทึกจ่ายเช็ด  |              |
|               |                              |                             |              |      |           |           |                 |              |
|               |                              |                             |              |      |           |           |                 |              |

ระบบแสดงหน้าจอบันทึกการจ่ายเช็ค แล้วให้เลือกวันที่รับเงิน/เช็ค บันทึกจ่ายเช็ค

# ขั้นตอนที่ ๔ รายงานการจ่ายเงินประจำวัน/ทะเบียนรายจ่าย

๔.๑ รายงานการจ่ายเงินประจำวัน เลือกเมนู สมุดเงินสดจ่าย/ทะเบียนต่างๆ >รายงานต่างๆ>รายงานการ จ่ายเงินประจำวัน

| บันทึกจัดซื้อจัดจ้างจากระบบ e-GP | •              |       |                                                        |
|----------------------------------|----------------|-------|--------------------------------------------------------|
| บันทึกตรวจรับเพื่อตั้งหนึ่       | •              |       |                                                        |
| จัดทำฎีกา                        | •              |       |                                                        |
| ฉัดทำเช็ค                        | •              |       |                                                        |
| ยืมเงิน                          | •              |       |                                                        |
| เงินประกัน                       | •              |       |                                                        |
| สมุดเงินสดจ่าย/ทะเบียนต่างๆ      | >>>>สมุดเงินสด | าล่าย |                                                        |
| ฐานข้อมูลเงินเดือน/บำนาญ         | >>>>ทะเบียนราย | ยจ่าย |                                                        |
| ระบบบัญชื                        | ทะเบียนด่าง ๆ  | •     |                                                        |
| รายการกันเงิน ณ วันสิ้นปี        | รายงานต่าง ๆ   | •     | รายงานการจัดทำเช็ค/ใบถอน                               |
| การปรับปรุงบัญชี                 | •              |       | รายงานเช็คที่อนุมัติแล้วผู้มีสิทธิยังไม่มารับ          |
| ยืมเงินสะสม                      | •              |       | รายละเอียดประกอบใบถอนเงินฝากธนาคาร                     |
| งานบัญชีสิ้นปี                   | •              |       | รายงานการออกเช็คทดแทน                                  |
| จัดทำงบการเงินรวมประจำปี         | •              |       | รายงามการล่ายเงินประสาวัน                              |
| รายงานงบการเงิน                  | •              |       | รายงานการก่องเปี้ยกพัน                                 |
| ฐานข้อมูลเงินรับฝาก              | •              |       | รายงานการกอทนพูกพน                                     |
| ทะเบียนสินทรัพย์                 | •              |       | รายงานการยกเลกขอชอขอจาง                                |
| าารบริหารระบบ                    |                |       | รายงานการยกเลิกบันทึกข้อมูลการจัดทำ<br>สังเอเว/ต้อกออง |
| การจัดการสิทธิ์ผู้ใช้งาน         | •              |       |                                                        |
| การกำหนดค่าตั้งต้น               | •              |       | รายงานการยกเลิกสญญาจากระบบ e-GP                        |
| การจัดการฐานข้อมูล               | •              |       | รายงานการยกเลิกฎีกา                                    |
| รายงาม                           | •              |       | รายงานฎีกาแยกตามผู้จัดทำ                               |

# ระบบแสดงหน้าจอ ดังรูป

| ระบบบันทึกบัญชีของ<br>องค์กรา/กครองส่วนห้องกัน       | Real Providence | S.                        |                        | องศ์การเ<br>เจ้าห<br>หน่วย<br>ดำแ | เร็หารส่วนตำบลหนองโพธิ์ อ.หน<br>วันที่9 สิงหาคม 2566 (ปึงบประม<br>เน้าที่นาง ฤดี ประเมนาโพธิ์ <b>⊥</b><br>Jงาน<br>เหน่งผู้อำนวยการกองคลัง | องหญ้าไข จ.สุพรรถ<br>าณ 2566)    | រេត្រី                                         |
|------------------------------------------------------|-----------------|---------------------------|------------------------|-----------------------------------|----------------------------------------------------------------------------------------------------|----------------------------------|------------------------------------------------|
|                                                      | อปท. นี้ล้าง    | ข้อมูล เพื่อเริ่ม         | ใหม่ปี 2558            |                                   |                                                                                                    |                                  | 🛞 ออกจากระบบ                                   |
| <mark>ຄລັงความรู้ ระบบ e-LAAS</mark><br>ระบบงบประมาณ | ⊚ รายงาน        | เการจ่ายเงินเ             | ไระจำวัน               |                                   |                                                                                                    |                                  |                                                |
| บันทึกข้อมูลเบื้องต้นของ อปท.                        |                 |                           |                        |                                   | 8 Je                                                                                                    | 9 สิงหาคม 2566[V                 | .2023-08-03141.31                              |
| ศำแถลง                                               | 1               | ใงบประมาณ*้               | 2566                   | ~                                 | ตั้งแต่วันที* 09/08/2566                                                                                                    | <u>ី</u> ពីง <sup>*</sup> 09/08/ | 2566                                           |
| บันทึกหลักการและเหตุผล                               |                 | เลขที่ผู้เบิก             |                        |                                   | เลขที่เช็ค                                                                                                    |                                  |                                                |
| ร่างเทศบัญญัติ/ข้อบัญญัติ 🕨 🕨                        | ชื่อผู้รับ      | บเงินตามฎีกา              |                        |                                   |                                                                                                    |                                  |                                                |
| ร่างประมาณการงบเฉพาะกิจการ 🕨                         | ชื่อผู้รับเงิา  | <mark>เตามรายงาน</mark>   |                        |                                   |                                                                                                    |                                  |                                                |
| อนุมัติเทศบัญญัติ/ข้อบัญญัติ                         | การจัดทำ        | าเช <mark>็ค/ใบถอน</mark> |                        |                                   |                                                                                                    |                                  |                                                |
| โอนงบประมาณรายจ่าย 🕨                                 |                 |                           |                        |                                   | ค้นหา                                                                                                    |                                  |                                                |
| แก้ไขเปลี่ยนแปลงค่าชี้แจงงบประมาณ                    | Enast Engl      |                           |                        |                                   |                                                                                                    |                                  |                                                |
| รายงาน                                               | Lxport          | xcei                      |                        |                                   |                                                                                                    |                                  |                                                |
| ฐานข้อมูลสำหรับตั้งงบประมาณ 🕨                        | อ.หนองหญ้า      | 13                        |                        |                                   | องค์การบริหาร                                                                                                    | ส่วนตำบลหนองไพธิ                 |                                                |
| ระบบข้อมูลรายรับ                                     | อ.ศพรรณบุร      |                           |                        |                                   | รายงานการ                                                                                                    | <u>จ่ายเงินประจำวัน</u>          |                                                |
| การรับเงินที่เป็นรายรับ 🕨                            |                 |                           |                        |                                   | ตั้งแต่วันที่ 9/8                                                                                                    | /2566 ถึง 9/8/2566               |                                                |
| การรับเงินที่ไม่เป็นรายรับ 🕨                         | ลำดับที่        | วันที่จ่าย                | เลขที่รายงาน           | เลขที่เปิด/                       | ເລນທີ່ຜູ້ເນີກ                                                                                                    | จำนวนเงิน (บาท)                  |                                                |
| เงินกู้ 🕨                                            |                 |                           | การจัดทำเช็ล/<br>ใบถอน | วิธีการจ่ายเงิน                   |                                                                                                    |                                  |                                                |
| เงินอุดหนุนระบุวัตถุประสงค์ /เฉพาะกิ <b>จ</b>        | 1               | 9/8/2566                  | 000215/66              | Krungthai<br>Corporate            | 66-03-00111-5310400-00014                                                                                                    | 3,000.00                         | พ.จ.อ.เอกสิทธิ์ สุจริย                         |
| เงินอุดหนุนทั่วไป GFMIS →                            | 2               |                           |                        |                                   | 66-03-00111-5310400-00015                                                                                                    | 4,000.00                         | หางสาวสุภาพร พลาย                              |
| จัดการลิงก์สำหรับหน่วยรับงบประมาณ <b>⊮</b>           | 3               |                           |                        |                                   | 66-03-00112-5310400-00011                                                                                                    | 4,000.00                         | นายวัณฑุวรรธน์ ประ                             |
| จัดทำใบน่าส่งเงิน 🕨                                  | 4               |                           |                        |                                   | 66-03-00114-5310400-00009                                                                                                    | 2,800.00                         | นางสาวจิณัฐตา สุขสำ                            |
| สมุดเงินสดรับ/ทะเบียนต่างๆ 🕨 🕨                       | 5               |                           |                        |                                   | 66-03-00121-5310400-00011                                                                                                    | 2,300.00                         | นายภิญโญ สุขสำราญ                              |
| ฐานข้อมูลเงินฝากกระทรวงการคลัง 🔸                     | 6               |                           | 000216/66              |                                   | 66-03-00221-5310100-00010                                                                                                    | 500.00                           | นายจุกฤษ เกลี่ยงทอง                            |
| ฐานข้อมูลผู้ชำระภาษี 🕨 🕨                             | 7               |                           |                        |                                   | 66-03-00221-5310100-00011                                                                                                    | 400.00                           | นางสาวจิระประกา ศ <sup>ะ</sup>                 |
| ฐานข้อมูลลูกหนึ้ 🕨 🕨                                 | 8               |                           |                        |                                   | 66-03-00221-5310100-00012                                                                                                    | 400.00                           | หางสาวนพมาศ ภูมัง                              |
| ฐานข้อมูลสินทรัพย์หมุนเวียนอื่น 🕨 🕨                  | 9               |                           |                        |                                   | 66-03-00311-5310100-00128                                                                                                    | 2,250.00                         | นายทัศนัย ภูฒัง                                |
| ฐานข้อมูลเงินรอตรวจสอบ 🕨                             | 10              |                           | 000217/66              | 50771489                          | 66-03-00411-5110900-00011                                                                                                    | 4,500.00                         | ธนาดารเพื่อการเกษต <sup>ุ.</sup><br>หนองหญ้าไช |
| ฐานข้อมูลรายได้ค่าสิ้นค้าและบริการรับ                |                 |                           |                        |                                   | รวมวันที่ 9/8/2566                                                                                                    | 24,150.00                        |                                                |

# ๔.๒ ทะเบียนรายจ่าย เลือกเมนู สมุดเงินสดจ่าย/ทะเบียนต่างๆ > ทะเบียนรายจ่าย

| ฐานขอมูลผูชาระภาษ 🕨                              |                                                                                 |                                                                                |                                                                     |                 |
|--------------------------------------------------|---------------------------------------------------------------------------------|--------------------------------------------------------------------------------|---------------------------------------------------------------------|-----------------|
| ฐานข้อมูลลูกหนึ                                  |                                                                                 |                                                                                |                                                                     |                 |
| ฐานข้อมูลสินทรัพย์หมุนเวียนอื่น ▶                |                                                                                 | สถาบะถา                                                                        | เรฬางานในระบบ                                                       |                 |
| ฐานข้อมูลเงินรอดรวจสอบ 🔸                         |                                                                                 | uti tasti i                                                                    |                                                                     |                 |
| ฐานข้อมูลรายได้ค่าสืนค้าและบริการรับ<br>ส่วนหน้า | วันที่ 20/4/2565 ไม่มีการ                                                       | รับชำระเงินผ่านธนาคาร                                                          |                                                                     |                 |
| าเหลือแลรายร่าย                                  | <ul> <li>อนุมัติงบประมาณรายจ</li> </ul>                                         | ถ่ายประจำปี พ.ศ. 2565 วันที่ 16 กันยา                                          | ายน 2564                                                            |                 |
| สร้างโดยงอายุไม่สุขสม/เป็นแหน่งความ              | <ul> <li>มีใบสำคัญค่างจ่ายอื่น</li> </ul>                                       | ที่เหลืออยู่ยังไม่ใดเป็กจ่าย 745,076.(                                         | ארע 00                                                              |                 |
| เวิ่มสะสม                                        | <ul> <li>จดทาเบลาคญสรุบเบ</li> <li>จัดท่ารวมงายอะรัดฟ</li> </ul>                | นาสงเงนลาสุด วันท 21 เมษายน 256<br>อเลื้อ/วินอานว่าสุด วันที่ 13 เมษายน        | 5                                                                   |                 |
| ใส่วงเงินที่ใช้จ่ายจากเงินสะสม/                  | <ul> <li>จัดที่ 15 เยง ในก เริ่งดูที่</li> <li>มีเชื้อรอฝมารับ สามวร</li> </ul> | 10 รายการ เป็นเงิน 0.00 มาพ                                                    | 2363                                                                |                 |
| เงินทุนสำรองเงินสะสม                             | <ul> <li>มีมีการอการจัดทำเช็ค</li> </ul>                                        | จำนวน 0 รายการ เป็นเงิน 0.00 บาท                                               |                                                                     |                 |
| จัดข้อจัดจ่าง                                    | <ul> <li>มีเช็ดรอการอนุมัติ จำง</li> </ul>                                      | เวน 0 รายการ เป็นเงิน 0.00 บาท                                                 |                                                                     |                 |
| บันทึกจัดขึ้อจัดจำงจากระบบ e-GP 🔸                |                                                                                 |                                                                                |                                                                     |                 |
| บันทึกตรวจรับเพื่อตั้งหนึ่                       |                                                                                 |                                                                                |                                                                     |                 |
| จัดทำฏีกา 🕨                                      |                                                                                 | บันที                                                                          | กการรับเงิน                                                         |                 |
| สุดหาเช็ค ▶                                      |                                                                                 |                                                                                |                                                                     |                 |
| ยืมเงิน                                          |                                                                                 |                                                                                |                                                                     |                 |
| เงินประกัน                                       |                                                                                 | องค์ก <mark>ารบร</mark> ิหา                                                    | เรส่วนดำบ <b>ล บางเขา</b>                                           |                 |
| สมุดเงินสดจ่าย/ทะเบียนต่างๆ 🔸                    | >>>>สมุดเงินสดจ่าย                                                              | เขต/อำเภอ หน                                                                   | องจิก จังหวัดปัตดานี                                                |                 |
| ฐานข้อมูลเงินเดือน/ปานาญ 🕨                       | >>>>พะเบียนรายจ่าย                                                              | - ซอย - ถ                                                                      | นน - แขวง/ดำบล -                                                    |                 |
| านบบัญชี                                         | พระมีสมตัวง ๆ                                                                   | เขต/สาเภอ หนองรี                                                               | จิก จังหวัดปัตตานี 94170                                            |                 |
| รายการกันเงิน ณ วันสั้นปี 🔹 🕨                    | 62012231022 0                                                                   |                                                                                | 42 ตร.กม.                                                           |                 |
| การปรับปรุงบัญชี                                 | 3 120 100 10 1                                                                  | • 0                                                                            | 6,697 คน                                                            |                 |
| ยืมเงินสะสม 🕨                                    |                                                                                 | - 10 10                                                                        | 3,343 MH                                                            |                 |
| งานบัณข์สิ้นปี                                   |                                                                                 | - หญูง<br>มริมารถเวาเวาเรื่อรปออรวาสวามข้องอื่น                                | 5,554 MM                                                            |                 |
| จัดท่างบการเงินรวมประจำปี                        | 2                                                                               | บรทารขององพกรบกพรองสวนทองกัน<br>วันที่เลือกตั้ง/แต่งตั้ง                       | 28/12/2564 วันที่หมดวาระ 27/12/2568                                 |                 |
| รายงานงบการเงิน                                  | 4                                                                               | านวนพนักงาน                                                                    | 20/12/2001                                                          |                 |
| รวมข้อมูลเงิมรับฝาก                              |                                                                                 | นายก/รองนายก                                                                   | 3 คน - ข้าราชการส่วนท้องถิ่น                                        | 12 คน           |
|                                                  |                                                                                 | สมาชิกสภาองค์กรปกครองส่วนท้อง                                                  | 8คน - ลูกจ้างประจำ(เงินอุดหนุนระบุ                                  | 1 ดน            |
| recoursering ,                                   |                                                                                 | น                                                                              | วิตถุประสงค์)                                                       | 4.00            |
| 150510 155200                                    | S 1                                                                             | 3 1010 1011 134000                                                             | - พมักงานจ้าง(เงินอุดหมุมทั่วไป)                                    | 201             |
| การจัดการสิทธิญไข่งาน •                          |                                                                                 |                                                                                | <ul> <li>ข้าราชการคร(เงินอุดหนุนทั่วไป)</li> </ul>                  | 1.94            |
| การกำหนดค่าดังต้น 🕨                              |                                                                                 |                                                                                | - รวมฝ่ายประจำ                                                      | 20 คน           |
| การจัดการฐานข้อมูล 🕨                             |                                                                                 |                                                                                |                                                                     |                 |
| รายงาน 🕨                                         |                                                                                 |                                                                                |                                                                     |                 |
|                                                  | รายกา                                                                           | ารคอกเบชเงินฝาก ก.ส.ท. เป็นเงินที่ได<br>าร ก่อนที่จะกดยืนยันการรับเงิน เพื่อคา | ดรบ เอนจากส่วนกลาง กรุณาดรวจสอบจำนวนเงื<br>วามถกต้องในการลงใบน่าส่ง | นทเขาบัญชกับทาง |
|                                                  |                                                                                 |                                                                                |                                                                     |                 |
|                                                  |                                                                                 | Copyright © 2005 Department of                                                 | Local Administration, All rights Reserved.                          |                 |
|                                                  |                                                                                 |                                                                                |                                                                     |                 |
|                                                  | i.                                                                              |                                                                                |                                                                     |                 |

ระบบแสดงหน้าจอ แล้วให้ผู้ใช้ระบุรายละเอียดทะเบียนรายจ่าย แล้วกดค้นหา

|                                         |                              | 19 มีนาคม 2563[V.2020-03- |
|-----------------------------------------|------------------------------|---------------------------|
| <u>ป็งบประมาณ</u> "                     | 2563 🔻                       |                           |
| <mark>เ</mark> ดือ <mark>น</mark>       | มีนาคม ▼                     |                           |
| แผนงาน *                                | แผนงานสาธารณสุข              | ¥                         |
| งาน *                                   | งานโรงพยาบาล                 | •                         |
| หมว <mark>ดร</mark> ายจ่าย <sup>*</sup> | ค่าวัสดุ                     | <b>*</b>                  |
| ประเภทรายจ่าย                           | วัสดุวิทยาศาสตร์หรือการแพทย์ | T                         |
| แหล่งเงิน                               | เงินงบประมาณ                 | •                         |
| โครงการ                                 | กรณาเลือก                    | *                         |

ระบบแสดงหน้าจอทะเบียนรายจ่าย

|                                                                |                                                                                                    |                                                                                                    | หระเบียนรายจ่าย                                                                                       |                                                                            | วันที่คัด                              | อร์ : 19/3/2563 10:43:28<br>หม้าที่ : 1/1                                                |
|----------------------------------------------------------------|----------------------------------------------------------------------------------------------------|----------------------------------------------------------------------------------------------------|----------------------------------------------------------------------------------------------------|----------------------------------------------------------------------------|----------------------------------------|------------------------------------------------------------------------------------------|
| шныгни :<br>тагля :<br>цибади ;                                | 00220 และมานสารารณสุข<br>330000 ศารัตรุ<br>เกินคนประกร.                                                       | view for                                                                                               | พระ มีสมประกอง 2563<br>สาม: 003<br>ประกราชพระ 553                                                     | 222 งานโรงหยาบาล<br>330900 โดงุโหบวทาดหร่ห                                 | เรือการแหลย์                           |                                                                                          |
|                                                                |                                                                                                    |                                                                                                    |                                                                                                    |                                                                            |                                        |                                                                                          |
| D'unitation                                                    | 18011                                                                                                    | ustann                                                                                                 | enternanezeles                                                                                        | ynfu                                                                       | s0mine                                 | NECTORING                                                                                |
| Cuellou d                                                      | THEMTS                                                                                                    | unitionen                                                                                              | exhanexels<br>243,453.00                                                                              | synetis .                                                                  | <b>10mhu</b><br>56,547.00              | YSCIELING                                                                                |
| <b>Weeks</b>                                                   | <b>รายการ</b><br>อามา<br>วันปกปัญญา e-GP                                                                      | unifunen<br>CNTR-0392/63                                                                               | exhanonants<br>243,453.00<br>(1,740.00)                                                               | <b>1,740.00</b>                                                            | <b>:0n/1e</b><br>56,547.00             | VS/100Mg                                                                                 |
| 5-03-63                                                        | Tainn<br>tran<br>Suiniliggn e-GP<br>chânliggn e-GP                                                            | CNTR-0392/63<br>CNTR-0392/63                                                                           | ex/asreenands<br>243,453.00<br>(1,740.00)<br>1,740.00                                                 | agnifia<br>1,740.00<br>(1,740.00)                                          | <b>xOnitus</b><br>56,547.00            | 36/103/06<br>CNTR-0392/63<br>CNTR-0392/63                                                |
| Mawa<br>503/63<br>503/63<br>503/63                             | THIMS<br>onen<br>Sufinitage e-GP<br>onenlagen e-GP<br>Sufinitage e-GP                                         | ustkanns<br>CNTR-0392/63<br>CNTR-0392/63<br>CNTR-0393/63                                               | extransmemeter<br>243,453.00<br>(1.740.00)<br>1,740.00<br>(1.740.00)                                  | 1,740.00<br>(1,740.00)<br>(1,740.00)                                       | <b>x0m/w</b><br>56,547.00              | жлахня<br>СNTR-0392/63<br>СNTR-0392/63<br>СNTR-0393/63                                   |
| 6/03/63<br>6/03/63<br>6/03/63<br>8/03/63                       | Taims<br>outningsn e-GP<br>outningsn e-GP<br>outningsn e-GP<br>outningsn e-GP                                 | UNTR-0392/63<br>CNTR-0392/63<br>CNTR-0392/63<br>CNTR-0393/63<br>CNTR-0400/63                           | 433/135/136/185<br>243,453.00<br>(1,740.00)<br>1,740.00<br>(1,740.00)<br>(22,105.00)                  | 1,740.00<br>(1,740.00)<br>1,740.00<br>22,105.00                            | <b>dînihu</b><br>56,547.00<br>-        | X8/08/49<br>CNTR-0392/63<br>CNTR-0392/63<br>CNTR-0393/63<br>CNTR-0400/63                 |
| 503/63<br>503/63<br>503/63<br>503/63<br>503/63<br>503/63       | <b>Դարու</b><br>Նահոնգոր e-GP<br>Հահոնգոր e-GP<br>Հահոնգոր e-GP<br>Հահոնգոր e-GP<br>Հահոնգոր e-GP             | USTRUMENT<br>CNTR-0392/63<br>CNTR-0392/63<br>CNTR-0392/63<br>CNTR-0400/63<br>63-03-00222-5339900-00003 | ex/sarenests<br>243,453.00<br>(1,740.00)<br>1,740.00<br>(1,740.00)<br>(22,105.00)                     | 1,740.00<br>(1.740.00)<br>1,740.00<br>22,105.00<br>(1.740.00)              | <b>cOmite</b><br>56,547.00<br>1,740.00 | иклахня,<br>СNTR-0392/63<br>СNTR-0392/63<br>СNTR-0393/63<br>СNTR-0393/63<br>СNTR-0393/63 |
| 6-03/63<br>6-03/63<br>6-03/63<br>6-03/63<br>8-03/63<br>9-03/63 | THIM<br>Sufiniting n e-GP<br>andiniting n e-GP<br>Sufiniting n e-GP<br>Sufiniting n e-GP<br>sufiniting n e-GP | USTRUMENT<br>CNTR-0392/63<br>CNTR-0392/63<br>CNTR-040/63<br>63-03-00222-5339900-00003<br>Taafauf       | 483/123/1481.00<br>(1.740.00)<br>(1.740.00)<br>(1.740.00)<br>(1.740.00)<br>(22.105.00)<br>(23.845.00) | 1,740.00<br>(1.740.00)<br>1,740.00<br>22,105.00<br>(1.740.00)<br>22,105.00 | <b>x0m/xu</b><br>56,547.00<br>         | иклахня<br>СNTR-0392/63<br>СNTR-0392/63<br>СNTR-0393/63<br>СNTR-0400/63<br>СNTR-0393/63  |